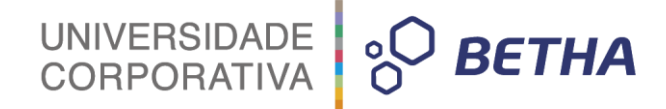

# Manual Geração de Informações para o SIOPE

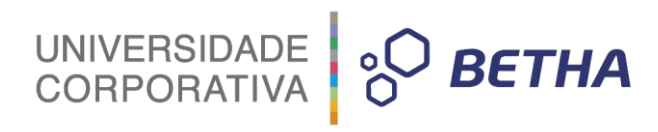

| Revisão | Data       | Descrição da alteração |
|---------|------------|------------------------|
| 1.0     | 17/03/2017 | Criação deste manual   |

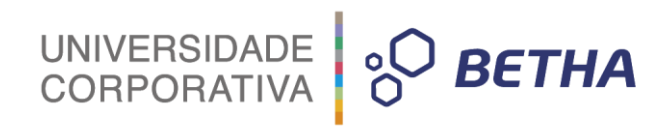

## **SUMÁRIO**

| 1 Introdução a Geração do SIOPE | 3 |
|---------------------------------|---|
| 2 Receitas                      | 4 |
|                                 |   |
| 3 DESPESAS                      | 6 |

## 1 Introdução a Geração do SIOPE

A geração para o SIOPE será realizada em formato .CSV, onde todas as informações configuradas através do Betha Sapo, serão exportadas para o arquivo, conforme os parâmetros:

UNIVERSIDADE CORPORATIVA

စ္ပ**ာ BETHA** 

Exercício; Bimestre; Arquivo Rubricas\_SIOPE.txt; Obs.: O arquivo deverá conter exatamente este nome; Arquivo Elementos\_SIOPE.txt; Obs.: O arquivo deverá conter exatamente este nome; Considerar Reestimativa da Receita; Destino do arquivo de Geração;

Obs.: Para os arquivos Rubricas e Elementos deverão seguir o padrão:

#### **Rubricas:**

Campo 1 - Rubrica SIOPE - 11 dígitos Campo 2 - Rubrica sistema Sapo (se houver analitica abaixo, basta informar a sintética) - 15 digitos Exemplo:

41112020000;41112020000000 41112043100;41112043100000 41721010210;417210102010000

#### **Elementos:**

Campo 1 - Elemento SIOPE - 10 dígitos (O SIOPE coloca um dígito (3) a mais antes da codificação. Não é necessário colocar no relacionamento).

Campo 2 - Elemento Sistema Sapo - 14 digitos

Obs.: Há dois cabeçalhos no arquivo (::Prev e ::Exec), para diferenciar as previsões (Despesas Orçadas) das Execuções (Empenho, Liquidação e Pagamento).

#### Exemplo:

::Prev
3190110100;3190110100000
3390303900;33903039990000
3350410000;33504199000000
::Exec
3190110100;31901101000000
3390303900;33903039990000
3350410000;33504199000000

O arquivo será importado para o SIOPE através do Menu:

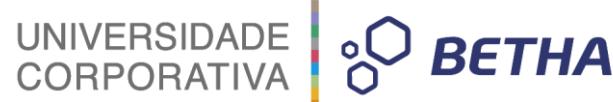

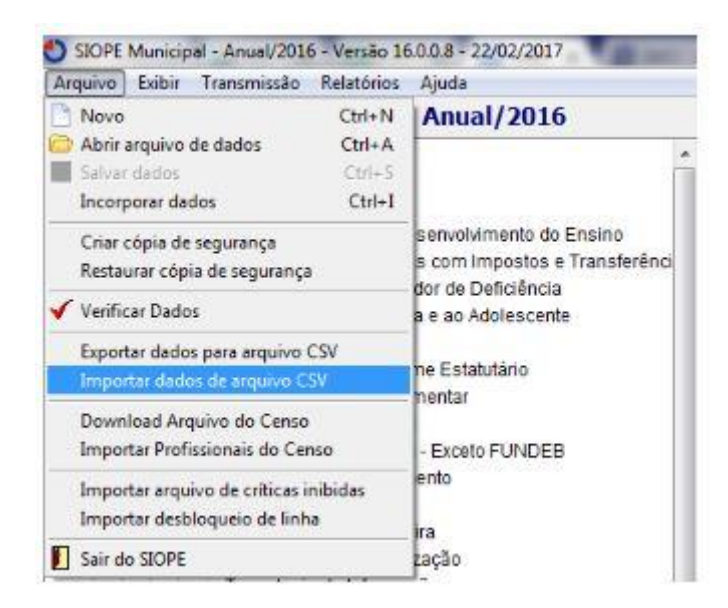

**Obs.:** Em seguida, nova tela aparecerá, para que você confirme a importação, e, para isso, será necessário escolher a opção "**Apenas o item selecionado**" e, por fim, clicar em "ok".

Recomenda-se que deixe no Aplicativo SIOPE selecionado "Administração Consolidada", e faça a importação conforme figura abaixo:

| 🔿 То  | dos os itens | s         |             |              |  |
|-------|--------------|-----------|-------------|--------------|--|
| 10 Ar | anar o itar  |           |             | danihar      |  |
| Ne PE | enas unter   | seleuoria | 00 e soas ( | Add in these |  |

Isso se faz necessário devido a Remuneração dos Profissionais do Magistério ser importada separadamente, diante de geração de arquivo proveniente do Betha Folha. Sendo assim nenhum dado será perdido ou alterado indevidamente.

## 2 Receitas

Os dados da receita deverão ser gerados no exercício e até o bimestre de geração conforme o seguinte agrupamento:

1. Deverá considerar as Receitas onde as Rubricas estiverem setadas como "Educação".

#### 2. Deve apurar os valores:

Previsão Atualizada até o bimestre >> Apurar o valor da receita atualizada considerando as reestimativas caso o parâmetro de geração "Considerar Reestimativa da Receita" seja igual a "S". Senão gera o valor da receita orçada apenas.

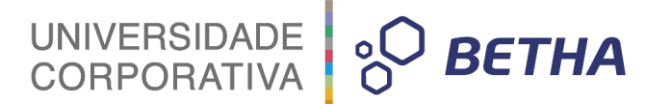

Receita Realizada até o <sup>1</sup>bimestre >> Apurar o valor da receita arrecadada.

Receita Orçada (Exercício + 1) >> Apurar o valor da receita orçada do exercício de geração + 1.

3. Estes valores devem ser apurados por rubricas identificadas conforme DE/PARA do SIOPE e a aplicação SAPO.

#### Exemplo de geração:

V;1;1;4.10.00.00.00;RECEITAS CORRENTES;1,00;1,00;1,00 V;1;1;4.11.00.00.00;RECEITA TRIBUTÁRIA;1,00;1,00;1,00 V;1;1;4.11.10.00.00,00;Impostos;1,00;1,00;1,00 V;1;1;4.11.12.00.00,00;Impostos sobre o Patrimônio e a Renda;1,00;1,00;1,00 V;1;1;4.11.12.01.00.00;ITR;1;1;1 V;1;1;4.11.12.02.00.00;IPTU;;; V;1;1;4.11.12.04.00.00;IRRF;;;

| Campo | Descrição                                                                                                    |
|-------|----------------------------------------------------------------------------------------------------|
| 1     | Pode ser "V" para indicar que se trata de uma linha contendo valores de uma planilha do SIOPE ou<br>"T" para indicar que é apenas uma linha de texto usada para controle dos usuários.                                                                                                    |
|       | Na exportação para arquivo CSV, o SIOPE grava algumas linhas com o valor "T" neste campo.<br>Estas linhas são o nome da planilha, os títulos das colunas da planilha e os totalizadores existentes<br>na planilha. Já na importação, todas as linhas começadas por "T" são ignoradas.                                                                                                    |
|       | Os demais campos explicados nesta tabela só se aplicam às linhas em que este campo possui o valor "V".                                                                                                    |
| 2     | É o código da instituição a que pertence os valores da linha. Para as planilhas da administração<br>consolidada, este campo deve ser preenchido com "1".                                                                                                    |
| 3     | É o código de identificação das planilhas usado pelo SIOPE. Tabela 2 - Código de Identificação<br>das Planílhas de Administração Consolidada.                                                                                                    |
| 4     | Código da conta a que corresponde a linha. Neste campo somente os caracteres numéricos serão<br>considerados pelo SIOPE; assim, o código pode conter caracteres de formatação ou não.                                                                                                    |
| 5     | É o nome da conta. Este campo não é utilizado durante a importação e existe apenas para facilitar a<br>identificação dos dados exportados pelo SIOPE.                                                                                                    |
| 6     | O sexto campo e os posteriores correspondem aos valores de cada coluna da planilha. Estes valores<br>devem estar na mesma ordem em que estão as colunas na planilha do SIOPE. Caso haja na linha do<br>arquivo mais valores que o número de colunas da planilha do SIOPE, os valores extras serão<br>desconsiderados. Caso haja menos valores na linha do que o número de colunas da planilha do<br>SIOPE, então as últimas colunas da planilha não serão preenchidas por nenhum valor. |

#### Quadro 10: Campos dos arquivos CSV

Neste momento o campo 6 representa a Previsão Atualizada até o bimestre, 7 representa Receita Realizada até o bimestre e o 8 representa a Despesa Orçada (Exercício + 1). Obs 1 : Os campos são delimitados por ";"

### **3 Despesas**

Foram criados propriedades adicionais para que cada configuração se adeque aos relatórios do SIOPE, aqui chamados de Planilhas.

Para cada agrupamento de Subfunções de Educação (361,362,363,364,365), há um outro agrupamento entre Subfunções, sendo assim as configurações deverão estar corretas para que sejam gerados em suas respectivas Planilhas.

| Armino Exibir Transmissio Relatórios Ajuda                                                                                                    |                                                                                                    |
|----------------------------------------------------------------------------------------------------|----------------------------------------------------------------------------------------------------|
|                                                                                                    |                                                                                                    |
| 🗋 📾 🔤 📝 🍘 🗳 🚺 👘 Anuai/2016                                                                                                    |                                                                                                    |
| <ul> <li>Dados Gerais</li> <li>Administração Consolidada</li> <li>Receita Total</li> <li>Despesas com Manutenção e Desenvolvimento do Ensino</li> <li>Despesas Própnas Custeadas com Impostos e Transferênce</li> <li>242 - Assistência ao Portador de Deficiência</li> <li>243 - Assistência do Regime Estatutário</li> <li>273 - Previdência Especial</li> <li>261 - Ensino Fundamental - Exceto FUNDEE</li> <li>Planejamento e Orçamento</li> <li>Administração Geral</li> <li>Administração de Recursos Humanos</li> <li>Comunicação Social</li> <li>Alimentação e Nutrição - Merenda Escolar</li> <li>Proteção e Benéficios ao Trabalhador</li> <li>Ensino Fundamental - Exceto FUNDEB</li> <li>Educação de Jovens e Adultos</li> <li>Educação Especial</li> <li>Transporte Escolar</li> <li>Refinanciamento da Dívida Interna</li> <li>Serviço da Dívida Externa</li> <li>Serviço da Dívida Externa</li> <li>Outros Encargos Especiais</li> <li>302 - Ensino Médio</li> <li>303 - Ensino Profisional (Qualificação para o Trabalho)</li> <li>303 - Ensino Superior</li> <li>304 - Ensino Superior</li> <li>305 - Educação Infantil (Creche) - Exceto FUNDEB</li> <li>Educação Infantil (Creche) - Exceto FUNDEB</li> </ul> | UF:<br>Planejamento e Orçamento<br>Administração Geral<br>Administração Financeira<br>Normatização e Fiscalização<br>Tecnologia da Informação<br>Formação de Recursos Huimanos<br>Comunicação Social<br>Alimentação e Nutrição - Merenda Escolar<br>Proteção e Beneficios ao Trabalhador<br>Ensino Fundamental - Exceto FUNDEB<br>Educação de Jovens e Adultos<br>Educação Especial<br>Transporte Escolar<br>Refinanciamento da Dívida Interna<br>Refinanciamento da Dívida Externa<br>Serviço da Dívida Externa<br>Serviço da Dívida Externa<br>Serviço da Dívida Externa<br>Outros Encargos Especials |

#### **Propriedades Adicionais:**

#### **Dados Gerais SIOPE**

01-Despesas Proprias Custeadas com Impostos e Transferencias

02-Despesas do FUNDEB

03-Despesas Custeadas com Rec. Vinc. PNAE

04-Despesas Custeadas com Rec. Vinc. PNATE

05-Despesas Custeadas com Rec. Vinc. PDDE

UNIVERSIDADE CORPORATIVA

06-Despesas Custeadas com Rec. Vinc. Convenios 07-Despesas Custeadas com Rec. Vinc. FNDE 08-Despesas Custeadas com Rec. Vinc. Salario Educacao 09-Despesas Custeadas com Rec. Vinc. Outros Recursos

#### **Classificação SIOPE**

- 01- Planejamento e Orçamento
- 02- Administração Geral
- 03- Administração Financeira
- 04- Normatização e Fiscalização
- 05- Tecnologia da Informação
- 06- Formação de Recursos Humanos
- 07- Comunicação Social
- 08- Desporto Comunitário
- 09- Difusão Cultural
- 10- Alimentação e Nutrição-Merenda Escolar
- 11- Proteção e Benefícios ao Trabalhador
- 12- Ensino Fundamental
- 13- Ensino Médio
- 14- Ensino Profissional
- 15- Ensino Superior
- 16- Educação de Jovens e Adultos
- 17- Educação Especial
- 18- Educação Infantil
- 19- Transporte Escolar
- 20- Refinanciamento da Dívida Interna
- 21- Refinanciamento da Dívida Externa
- 22- Royalties de Petróleo e de Indenizações
- 23- Serviço da Dívida Interna
- 24- Serviço da Dívida Externa
- 25- Outros Encargos Especiais

#### Subfunções Auxiliares

- 01 '242 Assistência ao Portador de Deficiência'
- 02 '243 Assistência à Criança e ao Adolescente'
- 03 '271 Previdência Básica'
- 04 '272 Previdência ao Regime Estatutário'
- 05 '273 Previdência Complementar'
- 06 '274 Previdência Especial'
- 07 '361 Ensino Fundamental'
- 08 '362 Ensino Médio'
- 09 '363 Ensino Profissional (Qualificação para o Trabalho)'
- 10 '364 Ensino Superior'
- 11 '365 Educação Infantil (Creche)'
- 12 '365 Educação Infantil (Pré-Escola)'
- 13 '392 Difusão Cultural'
- 14 '695 Turismo'
- 15 '722 Telecomunicações (Educação a Distância)'
- 16 '812 Desporto Comunitário'
- 17 '813 Lazer'

**Obs.:** Essas subfunções estão apenas agregadas a despesa. Quando houver uma despesa com uma outra Subfunção que não seja a desta lista **(122 - Administração Geral, por exemplo),** e seja vinculada a Educação, basta relacionar a Subfunção Auxiliar da Educação para que seja possível a importação no aplicativo SIOPE.

UNIVERSIDADE CORPORATIVA

ВЕТНА

#### Regra de Cálculo SIOPE

O dado adicional será passível de configuração em 4 opções por critério de prioridade:

1.Especificação de Recurso

2.Detalhamento do Recurso

3.Despesa

4.Empenho

Os campos Dados Gerais SIOPE e Classificação SIOPE utilizados como "Dado Adicional" seguirão o critério de identificação abaixo:

Caso o dado adicional da especificação de recurso esteja informado ele considera os valores acumulados com este agrupador.

Caso o dado adicional esteja informado no detalhamento do recursos ele ignora o primeiro e acumula com este agrupador.

Caso o dado adicional esteja na despesa ele ignora os 2 primeiros e acumula com este agrupador.

Após verificar as três camadas anteriores deve checar no empenho no seu dado adicional e assim deverá considerar este registro na apuração caso tenha informação.

O detalhe é que o comportamento é aplicado a cada registro de empenho e não em uma regra única.

**Obs.:** A geração é feita conforme os dados adicionais são configurados. Caso os mesmos não estejam configurados corretamente, ou não se adequem a expectativa do SIOPE, deverão ser seguidas as orientações deste Material.

**Obs1.:** Para excluir os dados Adicionais, basta clicar duas vezes no campo Adicional (Dados Gerais SIOPE e Classificação SIOPE).

#### **REGRAS PARA GERAÇÃO:**

Camadas de agrupamento: "Despesas Próprias custeadas com Impostos e Transferências"

1. Deverá considerar as despesas que estiverem setadas como "Educação" e não setadas como "Vinc. ao FUNDEB". Tenham o dado adicional Dados Gerais SIOPE igual a "01-Despesas Próprias Custeadas com Impostos e Transferências" conforme <sup>11</sup>regra de cálculo.

2. Deve agrupar as subfunções destas despesas em:

242,243,271,272,273,274,361,362,363,364,392,695,722,812,813 e 365 que possuir informação no campo "Educação Infantil" da despesa igual a "Creche" e "Pré escola".

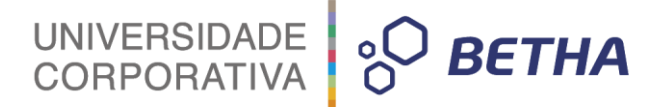

# 3. Deverá agrupar os valores conforme a lista do dado adicional Classificação SIOPE. Este agrupamento se aplica apenas para as subfunções 361,362,363,364 e 365.

4. Deve apurar os valores: Dotação Atualizada até o bimestre >> Apurar o valor da despesa atualizada considerando as suplementações.

Despesa Empenhada até o bimestre >> Apurar o valor da despesa empenhada. Despesa Liquidada até o bimestre >> Apurar o valor da despesa liquidada. Despesa Paga até o bimestre >> Apurar o valor da despesa paga.

Despesa Orçada (Exercício + 1) >> Apurar o valor da despesa do exercício de geração + 1.

#### • Camadas de agrupamento: "Despesas com FUNDEB"

1. Deverá considerar as despesas que estiverem setadas setadas como "Educação" e "Vinc. ao FUNDEB". Tenham o dado adicional Dados Gerais SIOPE igual a "02-Despesas do FUNDEB" conforme <sup>11</sup>regra de cálculo.

2. Deve agrupar as subfunções destas despesas em : 361 e 365 que possuírem informação no campo "Educação Infantil" da despesa igual a "Creche" e "Pré escola".

3. Deverá agrupar os valores conforme a lista do dado adicional Classificação SIOPE.

4. Deve apurar os valores:

Dotação Atualizada até o bimestre >> Apurar o valor da despesa atualizada considerando as suplementações. Despesa Empenhada até o bimestre >> Apurar o valor da despesa empenhada.

Despesa Liquidada até o bimestre >> Apurar o valor da despesa liquidada.

Despesa Paga até o bimestre >> Apurar o valor da despesa paga.

Despesa Orçada (Exercício + 1) >> Apurar o valor da despesa do exercício de geração + 1.

#### • Camadas de agrupamento: "Despesas Custeadas c/ Recursos Vinculados"

1.Deverá considerar as despesas que estiverem setadas setadas como "Educação" e tenham o dado adicional Dados Gerais SIOPE igual a:

03-Despesas Custeadas com Rec. Vinc. PNAE 04-Despesas Custeadas com Rec. Vinc. PNATE 05-Despesas Custeadas com Rec. Vinc. PDDE 06-Despesas Custeadas com Rec. Vinc. Convenios 07-Despesas Custeadas com Rec. Vinc. FNDE 08-Despesas Custeadas com Rec. Vinc. Salario Educacao 09-Despesas Custeadas com Rec. Vinc. Outros Recursos

#### Conforme regra de cálculo.

2. Deve agrupar as subfunções destas despesas em : 361,362,363 e 365 que possuírem informação no campo "Educação Infantil" da despesa igual a "Creche" e "Pré escola".

3. Deverá agrupar os valores conforme a lista do dado adicional Classificação SIOPE.

4. Deve apurar os valores :

Dotação Atualizada até o bimestre >> Apurar o valor da despesa atualizada considerando as suplementações.

Despesa Empenhada até o bimestre >> Apurar o valor da despesa empenhada.

Despesa Liquidada até o bimestre >> Apurar o valor da despesa liquidada.

Despesa Paga até o bimestre >> Apurar o valor da despesa paga.

Despesa Orçada (Exercício + 1) >> Apurar o valor da despesa do exercício de geração + 1.

UNIVERSIDADE CORPORATIVA

<sub>ဂ</sub>ြ BETHA

Para cada subfunção existe um identificador no SIOPE;

#### Exemplo de Geração:

V;1;664;3.31.90.11.00.00;Vencimentos e Vantagens Fixas;10.00;11.00;12.00;13.00;14,00 V;1;665;3.31.90.04.00.00;Contratação por Tempo determinado;10.00;11.00;12.00;13.00;14,00 V;1;238;3.31.90.04.00.00;Contratação por Tempo determinado;10.00;11.00;12.00;13.00;14,00 V;1;240;3.31.90.04.00.00;Contratação por Tempo determinado;10.00;11.00;12.00;13.00;14,00 V;1;240;3.31.90.04.00.00;Contratação por Tempo determinado;10.00;11.00;12.00;13.00;14,00 V;1;241;3.31.90.04.00.00;Contratação por Tempo determinado;10.00;11.00;12.00;13.00;14,00 V;1;241;3.31.90.04.00.00;Contratação por Tempo determinado;10.00;11.00;12.00;13.00;14,00 V;1;3:3.31.90.04.00.00;Contratação por Tempo determinado;10.00;11.00;12.00;13.00;14,00

# Para exemplificar todas as Planilhas do SIOPE, segue abaixo a Estrutura que o SIOPE Anual 2016 contém

| Dados Gerais                                    |                                                                    |                                                 | Planilha<br>SIOPE |
|-------------------------------------------------|--------------------------------------------------------------------|-------------------------------------------------|-------------------|
|                                                 | Administração<br>Consolidada                                       |                                                 |                   |
|                                                 |                                                                    | Receita Total                                   | 1                 |
| Despesas com<br>Manutenção e<br>Desenvolvimento | S.                                                                 |                                                 | 27                |
| do Ensino                                       |                                                                    |                                                 | 21                |
|                                                 | Despesas Próprias<br>Custeadas com<br>Impostos e<br>Transferências |                                                 | 2                 |
|                                                 |                                                                    | 242 - Assistência ao Portador de Deficiência    | 664               |
|                                                 |                                                                    | 243 - Assistência à Criança e ao<br>Adolescente | 665               |
|                                                 |                                                                    | 271 - Previdência Básica                        | 238               |
|                                                 |                                                                    | 272 - Previdência ao Regime Estatutário         | 239               |
|                                                 |                                                                    | 273 - Previdência Complementar                  | 240               |
|                                                 |                                                                    | 274 - Previdência Especial                      | 173               |
|                                                 |                                                                    | 361 - Ensino Fundamental - Exceto<br>FUNDEB     | 134               |
|                                                 |                                                                    | Planejamento e Orçamento                        | 241               |
|                                                 |                                                                    | Administração Geral                             | 3                 |

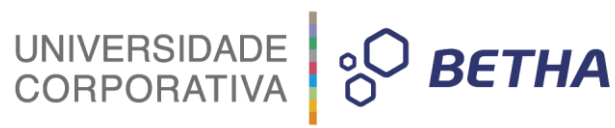

|                                         | Administração Financeira                                    | 242                             |
|-----------------------------------------|-------------------------------------------------------------|---------------------------------|
|                                         | Normatização e Fiscalização                                 | 243                             |
|                                         | Tecnologia da Informação                                    | 244                             |
|                                         | Formação de Recursos Humanos                                | 4                               |
|                                         | Comunicação Social                                          | 245                             |
|                                         | Alimentação e Nutrição - Merenda Escolar                    | 5                               |
|                                         | Proteção e Benefícios ao Trabalhador                        | 50                              |
|                                         | Ensino Fundamental - Exceto FUNDEB                          | 7                               |
|                                         | Educação de Jovens e Adultos                                | 617                             |
|                                         | Educação Especial                                           | 618                             |
|                                         | Transporte Escolar                                          | 246                             |
|                                         | Refinanciamento da Dívida Interna                           | 620                             |
|                                         | Refinanciamento da Dívida Externa                           | 621                             |
|                                         | Serviço da Dívida Interna                                   | 622                             |
|                                         | Serviço da Dívida Externa                                   | 623                             |
|                                         | Outros Encargos Especiais                                   | 624                             |
|                                         | 362 Ensino Mádio                                            | 174                             |
|                                         | Blanaiamente e Oreamente                                    | 252                             |
|                                         | Administração Corol                                         | 100                             |
| ( ) ( ) ( ) ( ) ( ) ( ) ( ) ( ) ( ) ( ) | Administração Gerai                                         | 100                             |
|                                         | Administração Financeira                                    | 253                             |
|                                         | Normatização e Fiscalização                                 | 254                             |
|                                         | Techologia da Informação                                    | 255                             |
|                                         | Formação de Recursos Humanos                                | 187                             |
|                                         | Comunicação Social                                          | 256                             |
|                                         | Alimentação e Nutrição - Merenda Escolar                    | 25/                             |
|                                         | Proteção e Beneticios ao Trabalhador                        | 100                             |
|                                         | Ensino Medio                                                | 189                             |
|                                         | Educação de Jovens e Adultos                                | 700                             |
|                                         | Educação Especial                                           | /01                             |
|                                         | Transporte Escolar                                          | 258                             |
|                                         | 363 - Ensino Profissional (Qualificação para<br>o Trabalho) | 175                             |
|                                         | Planejamento e Orçamento                                    | 264                             |
|                                         | Administração Geral                                         | 265                             |
|                                         | Administração Financeira                                    | 266                             |
|                                         | Normatização e Fiscalização                                 | 267                             |
|                                         | Tecnologia da Informação                                    | 283                             |
|                                         |                                                             | the second of the second second |

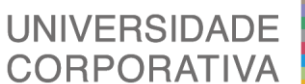

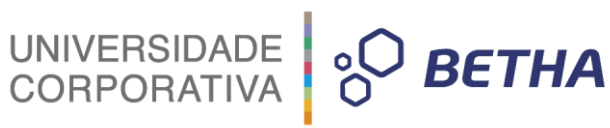

| Formação de Recursos Humanos                                                                                                    | 284                                                                       |
|----------------------------------------------------------------------------------------------------|---------------------------------------------------------------------------|
| Comunicação Social                                                                                                    | 285                                                                       |
| Alimentação e Nutrição - Merenda Escolar                                                                                                    | 296                                                                       |
| Proteção e Benefícios ao Trabalhador                                                                                                    | 297                                                                       |
| Ensino Profissional                                                                                                    | 298                                                                       |
| Transporte Escolar                                                                                                    | 299                                                                       |
| 364 - Ensino Superior                                                                                                    | 176                                                                       |
| Planejamento e Orçamento                                                                                                    | 268                                                                       |
| Administração Geral                                                                                                    | 269                                                                       |
| Administração Financeira                                                                                                    | 270                                                                       |
| Normatização e Fiscalização                                                                                                    | 271                                                                       |
| Tecnologia da Informação                                                                                                    | 286                                                                       |
| Formação de Recursos Humanos                                                                                                    | 287                                                                       |
| Comunicação Social                                                                                                    | 288                                                                       |
| Proteção e Benefícios ao Trabalhador                                                                                                    | 306                                                                       |
| Ensino Superior                                                                                                    | 307                                                                       |
| Transporte Escolar                                                                                                    | 308                                                                       |
| 365 - Educação Infantil (Creche) - Exce<br>FUNDEB                                                                                                    | to<br>133                                                                 |
| Planejamento e Orçamento                                                                                                    | 703                                                                       |
| Administração Geral                                                                                                    | 704                                                                       |
| Administração Financeira                                                                                                    | 705                                                                       |
| Normatização e Fiscalização                                                                                                    | 706                                                                       |
| Tecnologia da Informação                                                                                                    | 707                                                                       |
| Formação de Recursos Humanos                                                                                                    | 708                                                                       |
|                                                                                                    |                                                                           |
| Comunicação Social                                                                                                    | 709                                                                       |
| Comunicação Social<br>Alimentação e Nutrição - Merenda Escolar                                                                                                    | 709<br>710                                                                |
| Comunicação Social<br>Alimentação e Nutrição - Merenda Escolar<br>Proteção e Benefícios ao Trabalhador                                                                                                    | 709<br>710<br>711                                                         |
| Comunicação Social<br>Alimentação e Nutrição - Merenda Escolar<br>Proteção e Benefícios ao Trabalhador<br>Educação Infantil                                                                                                    | 709<br>710<br>711<br>712                                                  |
| Comunicação Social<br>Alimentação e Nutrição - Merenda Escolar<br>Proteção e Benefícios ao Trabalhador<br>Educação Infantil<br>Educação Especial                                                                                                    | 709<br>710<br>711<br>712<br>713                                           |
| Comunicação Social<br>Alimentação e Nutrição - Merenda Escolar<br>Proteção e Benefícios ao Trabalhador<br>Educação Infantil<br>Educação Especial<br>Transporte Escolar                                                                                                    | 709<br>710<br>711<br>712<br>713<br>714                                    |
| Comunicação Social<br>Alimentação e Nutrição - Merenda Escolar<br>Proteção e Benefícios ao Trabalhador<br>Educação Infantil<br>Educação Especial<br>Transporte Escolar<br>Refinanciamento da Dívida Interna                                                                                                    | 709<br>710<br>711<br>712<br>713<br>714<br>715                             |
| Comunicação Social<br>Alimentação e Nutrição - Merenda Escolar<br>Proteção e Benefícios ao Trabalhador<br>Educação Infantil<br>Educação Especial<br>Transporte Escolar<br>Refinanciamento da Dívida Interna<br>Refinanciamento da Dívida Externa                                                                                        | 709<br>710<br>711<br>712<br>713<br>714<br>715<br>716                      |
| Comunicação Social<br>Alimentação e Nutrição - Merenda Escolar<br>Proteção e Benefícios ao Trabalhador<br>Educação Infantil<br>Educação Especial<br>Transporte Escolar<br>Refinanciamento da Dívida Interna<br>Refinanciamento da Dívida Externa<br>Serviço da Dívida Interna                                                           | 709<br>710<br>711<br>712<br>713<br>714<br>715<br>716<br>717               |
| Comunicação Social<br>Alimentação e Nutrição - Merenda Escolar<br>Proteção e Benefícios ao Trabalhador<br>Educação Infantil<br>Educação Especial<br>Transporte Escolar<br>Refinanciamento da Dívida Interna<br>Refinanciamento da Dívida Externa<br>Serviço da Dívida Interna<br>Serviço da Dívida Externa                              | 709<br>710<br>711<br>712<br>713<br>714<br>715<br>716<br>717<br>718        |
| Comunicação Social<br>Alimentação e Nutrição - Merenda Escolar<br>Proteção e Benefícios ao Trabalhador<br>Educação Infantil<br>Educação Especial<br>Transporte Escolar<br>Refinanciamento da Dívida Interna<br>Refinanciamento da Dívida Externa<br>Serviço da Dívida Interna<br>Serviço da Dívida Externa<br>Outros Encargos Especiais | 709<br>710<br>711<br>712<br>713<br>714<br>715<br>716<br>717<br>718<br>719 |

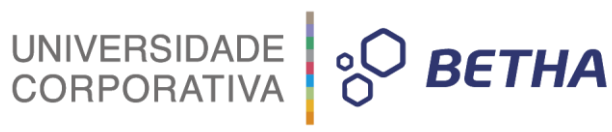

| Planejamento e Orçamento                       | 272      |
|------------------------------------------------|----------|
| Administração Geral                            | 135      |
| Administração Financeira                       | 273      |
| Normatização e Fiscalização                    | 274      |
| Tecnologia da Informação                       | 289      |
| Formação de Recursos Humanos                   | 136      |
| Comunicação Social                             | 290      |
| Alimentação e Nutrição - Merenda Escolar       | 137      |
| Proteção e Benefícios ao Trabalhador           | 148      |
| Educação Infantil                              | 11       |
| Educação Especial                              | 619      |
| Transporte Escolar                             | 315      |
| Refinanciamento da Dívida Interna              | 625      |
| Refinanciamento da Dívida Externa              | 626      |
| Serviço da Dívida Interna                      | 627      |
| Serviço da Dívida Externa                      | 628      |
| Outros Encargos Especiais                      | 629      |
| 392 - Difusão Cultural                         | 337      |
| 695 - Turismo                                  | 608      |
| 722 - Telecomunicações (Educação<br>Distância) | a<br>338 |
| 812 - Desporto Comunitário                     | 602      |
| 813 - Lazer                                    | 609      |

| UNIVERSIDADE<br>CORPORATIVA | °O BETHA |
|-----------------------------|----------|
|-----------------------------|----------|

| Despesas com o<br>FUNDEB |                                          | 339                |
|--------------------------|------------------------------------------|--------------------|
|                          | 361 - Ensino Fundamental                 | 340                |
|                          | Planejamento e Orçamento                 | 341                |
|                          | Administração Geral                      | 30                 |
|                          | Administração Financeira                 | 342                |
|                          | Normatização e Fiscalização              | 343                |
|                          | Tecnologia da Informação                 | 344                |
|                          | Formação de Recursos Humanos             | 31                 |
|                          | Comunicação Social                       | 345                |
|                          | Alimentação e Nutrição - Merenda Escolar | 346                |
|                          | Proteção e Benefícios ao Trabalhador     | 347                |
|                          | Ensino Fundamental                       | 32                 |
|                          | Educação de Jovens e Adultos             | 33                 |
|                          | Educação Especial                        | 129                |
|                          | Transporte Escolar                       | 3 <mark>4</mark> 8 |
|                          | Refinanciamento da Dívida Interna        | 630                |
|                          | Refinanciamento da Dívida Externa        | 631                |
|                          | Serviço da Dívida Interna                | <mark>632</mark>   |
|                          | Serviço da Dívida Externa                | 633                |
|                          | Outros Encargos Especiais                | 634                |
|                          | 365 - Educação Infantil (Creche)         | 349                |
|                          | Planejamento e Orçamento                 | 721                |
|                          | Administração Geral                      | 722                |
|                          | Administração Financeira                 | 723                |
|                          | Normatização e Fiscalização              | 724                |
|                          | Tecnologia da Informação                 | 725                |
|                          | Formação de Recursos Humanos             | 726                |
|                          | Comunicação Social                       | 727                |

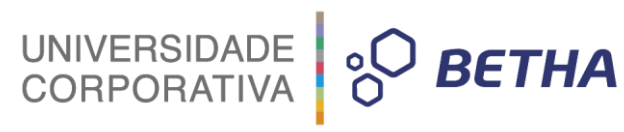

| Alimentação e Nutrição - Merenda Escolar | 728 |
|------------------------------------------|-----|
| Proteção e Benefícios ao Trabalhador     | 729 |
| Educação Infantil                        | 730 |
| Educação Especial                        | 731 |
| Transporte Escolar                       | 732 |
| Refinanciamento da Dívida Interna        | 733 |
| Refinanciamento da Dívida Externa        | 734 |
| Serviço da Dívida Interna                | 735 |
| Serviço da Dívida Externa                | 736 |
| Outros Encargos Especiais                | 737 |
| 365 - Educação Infantil (Pré-Escola)     | 720 |
| Planejamento e Orçamento                 | 350 |
| Administração Geral                      | 351 |
| Administração Financeira                 | 352 |
| Normatização e Fiscalização              | 353 |
| Tecnologia da Informação                 | 354 |
| Formação de Recursos Humanos             | 355 |
| Comunicação Social                       | 356 |
| Alimentação e Nutrição - Merenda Escolar | 357 |
| Proteção e Benefícios ao Trabalhador     | 358 |
| Educação Infantil                        | 359 |
| Educação Especial                        | 360 |
| Transporte Escolar                       | 361 |
| Refinanciamento da Dívida Interna        | 635 |
| Refinanciamento da Dívida Externa        | 636 |
| Serviço da Dívida Interna                | 637 |
| Serviço da Dívida Externa                | 638 |
|                                          |     |

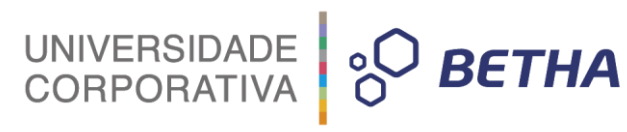

| Despesas<br>Custeadas<br>c/Recursos<br>Vinculados |                                          | 29    |
|---------------------------------------------------|------------------------------------------|-------|
| PNAE                                              | *                                        | 823   |
|                                                   | 361 - Ensino Fundamental                 | 854   |
|                                                   | Alimentação e Nutrição - Merenda Escolar | 867   |
|                                                   | Educação de Jovens e Adultos             | * 870 |
|                                                   | Educação Especial                        | 871   |
|                                                   | 362 - Ensino Médio                       | 830   |
|                                                   | Alimentação e Nutrição - Merenda Escolar | 880   |
|                                                   | Educação de Jovens e Adultos             | 883   |
|                                                   | Educação Especial                        | 884   |
|                                                   | 363 - Ensino Profissional                | 831   |
|                                                   | Alimentação e Nutrição - Merenda Escolar | 893   |
|                                                   | 365 - Educação Infantil (Creche)         | 832   |
|                                                   | Alimentação e Nutrição - Merenda Escolar | 904   |
|                                                   | Educação Especial                        | 907   |
|                                                   | 365 - Educação Infantil (Pré-Escola)     | 833   |
|                                                   | Alimentação e Nutrição - Merenda Escolar | 916   |

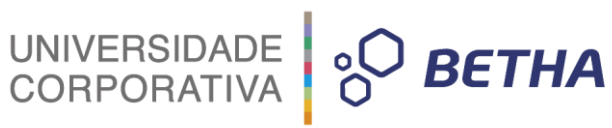

| PNATE |                                      | 824               |
|-------|--------------------------------------|-------------------|
|       | 361 - Ensino Fundamental             | 834               |
|       | Educação de Jovens e Adultos         | 931               |
|       | Educação Especial                    | 932               |
|       | Transporte Escolar                   | 933               |
|       | 362 - Ensino Médio                   | * 835             |
|       | Educação de Jovens e Adultos         | 94 <mark>4</mark> |
|       | Educação Especial                    | 945               |
|       | Transporte Escolar                   | 946               |
|       | 363 - Ensino Profissional            | 836               |
|       | Transporte Escolar                   | 957               |
|       | 365 - Educação Infantil (Creche)     | 837               |
|       | Educação Especial                    | 968               |
|       | Transporte Escolar                   | 969               |
|       | 365 - Educação Infantil (Pré-Escola) | 838               |
|       | Educação Especial                    | 980               |
|       | Transporte Escolar                   | 981               |
| PDDE  |                                      | 825               |
|       | 361 - Ensino Fundamental             | 839               |
|       | Planejamento e Orçamento             | 982               |
|       | Administração Geral                  | 997               |
|       | Administração Financeira             | 998               |
|       | Normatização e Fiscalização          | 999               |
|       | Tecnologia da Informação             | 1000              |
|       | Formação de Recursos Humanos         | 1001              |

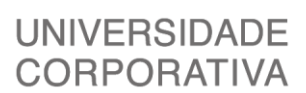

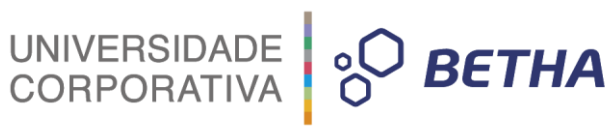

| 0.000                                                                                                    |                                                                                                    |
|----------------------------------------------------------------------------------------------------|----------------------------------------------------------------------------------------------------|
| Comunicação Social                                                                                                    | 1002                                                                                                    |
| Alimentação e Nutrição - Merenda Escolar                                                                                                    | 1003                                                                                                    |
| Proteção e Benefícios ao Trabalhador                                                                                                    | 1004                                                                                                    |
| Ensino Fundamental                                                                                                    | 1147                                                                                                    |
| Educação de Jovens e Adultos                                                                                                    | 1148                                                                                                    |
| Educação Especial                                                                                                    | 1005                                                                                                    |
| Transporte Escolar                                                                                                    | 1006                                                                                                    |
| 362 - Ensino Médio                                                                                                    | 840                                                                                                    |
| Planejamento e Orçamento                                                                                                    | 983                                                                                                    |
| Administração Geral                                                                                                    | 1007                                                                                                    |
| Administração Financeira                                                                                                    | 1008                                                                                                    |
| Normatização e Fiscalização                                                                                                    | 1009                                                                                                    |
| Tecnologia da Informação                                                                                                    | 1010                                                                                                    |
| Formação de Recursos Humanos                                                                                                    | 1011                                                                                                    |
| Comunicação Social                                                                                                    | 1012                                                                                                    |
| Alimentação e Nutrição - Merenda Escolar                                                                                                    | 1013                                                                                                    |
| Proteção e Benefícios ao Trabalhador                                                                                                    | 1014                                                                                                    |
| Ensino Médio                                                                                                    | 1149                                                                                                    |
| Educação de Jovens e Adultos                                                                                                    | - 1150                                                                                                    |
| Educação Especial                                                                                                    | 1015                                                                                                    |
|                                                                                                    |                                                                                                    |
| Transporte Escolar                                                                                                    | 1016                                                                                                    |
| Transporte Escolar<br>363 - Ensino Profissional                                                                                                    | 1016<br><b>841</b>                                                                                                    |
| Transporte Escolar<br>363 - Ensino Profissional<br>Planejamento e Orçamento                                                                                                    | 1016<br><b>841</b><br>984                                                                                                    |
| Transporte Escolar<br>363 - Ensino Profissional<br>Planejamento e Orçamento<br>Administração Geral                                                                                                    | 1016<br>841<br>984<br>1017                                                                                                    |
| Transporte Escolar         363 - Ensino Profissional         Planejamento e Orçamento         Administração Geral         Administração Financeira                                                                                                    | 1016<br>841<br>984<br>1017<br>1018                                                                                                    |
| Transporte Escolar         363 - Ensino Profissional         Planejamento e Orçamento         Administração Geral         Administração Financeira         Normatização e Fiscalização                                                                                                    | 1016<br>841<br>984<br>1017<br>1018<br>1019                                                                                               |
| Transporte Escolar         363 - Ensino Profissional         Planejamento e Orçamento         Administração Geral         Administração Financeira         Normatização e Fiscalização         Tecnologia da Informação                                                                                                    | 1016<br>841<br>984<br>1017<br>1018<br>1019<br>1020                                                                                       |
| Transporte Escolar         363 - Ensino Profissional         Planejamento e Orçamento         Administração Geral         Administração Financeira         Normatização e Fiscalização         Tecnologia da Informação         Formação de Recursos Humanos                                                                                                    | 1016<br>841<br>984<br>1017<br>1018<br>1019<br>1020<br>1021                                                                               |
| Transporte Escolar         363 - Ensino Profissional         Planejamento e Orçamento         Administração Geral         Administração Financeira         Normatização e Fiscalização         Tecnologia da Informação         Formação de Recursos Humanos         Comunicação Social                                                                                                    | 1016<br>841<br>984<br>1017<br>1018<br>1019<br>1020<br>1021<br>1022                                                                       |
| Transporte Escolar         363 - Ensino Profissional         Planejamento e Orçamento         Administração Geral         Administração Financeira         Normatização e Fiscalização         Tecnologia da Informação         Formação de Recursos Humanos         Comunicação Social         Alimentação e Nutrição - Merenda Escolar                                                                                                    | 1016<br>841<br>984<br>1017<br>1018<br>1019<br>1020<br>1021<br>1022<br>1023                                                               |
| Transporte Escolar         363 - Ensino Profissional         Planejamento e Orçamento         Administração Geral         Administração Financeira         Normatização e Fiscalização         Tecnologia da Informação         Formação de Recursos Humanos         Comunicação Social         Alimentação e Nutrição - Merenda Escolar         Proteção e Benefícios ao Trabalhador                                                                                                    | 1016<br>841<br>984<br>1017<br>1018<br>1019<br>1020<br>1021<br>1022<br>1023<br>1024                                                       |
| Transporte Escolar         363 - Ensino Profissional         Planejamento e Orçamento         Administração Geral         Administração Financeira         Normatização e Fiscalização         Tecnologia da Informação         Formação de Recursos Humanos         Comunicação Social         Alimentação e Nutrição - Merenda Escolar         Proteção e Benefícios ao Trabalhador         Ensino Profissional                                                                                                    | 1016<br>841<br>984<br>1017<br>1018<br>1019<br>1020<br>1021<br>1022<br>1023<br>1024<br>1151                                               |
| Transporte Escolar         363 - Ensino Profissional         Planejamento e Orçamento         Administração Geral         Administração Financeira         Normatização e Fiscalização         Tecnologia da Informação         Formação de Recursos Humanos         Comunicação Social         Alimentação e Nutrição - Merenda Escolar         Proteção e Benefícios ao Trabalhador         Ensino Profissional         Transporte Escolar                                                                                                    | 1016<br><b>841</b><br>984<br>1017<br>1018<br>1019<br>1020<br>1021<br>1022<br>1023<br>1024<br>1151<br>1026                                |
| Transporte Escolar         363 - Ensino Profissional         Planejamento e Orçamento         Administração Geral         Administração Financeira         Normatização e Fiscalização         Tecnologia da Informação         Formação de Recursos Humanos         Comunicação Social         Alimentação e Nutrição - Merenda Escolar         Proteção e Benefícios ao Trabalhador         Ensino Profissional         Transporte Escolar         365 - Educação Infantil (Creche)                                                                                                    | 1016<br>841<br>984<br>1017<br>1018<br>1019<br>1020<br>1021<br>1022<br>1023<br>1024<br>1151<br>1026<br>842                                |
| Transporte Escolar         363 - Ensino Profissional         Planejamento e Orçamento         Administração Geral         Administração Financeira         Normatização e Fiscalização         Tecnologia da Informação         Formação de Recursos Humanos         Comunicação Social         Alimentação e Nutrição - Merenda Escolar         Proteção e Benefícios ao Trabalhador         Ensino Profissional         Transporte Escolar         365 - Educação Infantil (Creche)         Planejamento e Orçamento                                                                                                    | 1016<br>841<br>984<br>1017<br>1018<br>1019<br>1020<br>1021<br>1022<br>1023<br>1024<br>1151<br>1026<br>842<br>985                         |
| Transporte Escolar         363 - Ensino Profissional         Planejamento e Orçamento         Administração Geral         Administração Financeira         Normatização e Fiscalização         Tecnologia da Informação         Formação de Recursos Humanos         Comunicação Social         Alimentação e Nutrição - Merenda Escolar         Proteção e Benefícios ao Trabalhador         Ensino Profissional         Transporte Escolar         365 - Educação Infantil (Creche)         Planejamento e Orçamento         Administração Geral                                                                                                   | 1016<br>841<br>984<br>1017<br>1018<br>1019<br>1020<br>1021<br>1022<br>1023<br>1024<br>1151<br>1026<br>842<br>985<br>1027                 |
| Transporte Escolar363 - Ensino ProfissionalPlanejamento e OrçamentoAdministração GeralAdministração FinanceiraNormatização e FiscalizaçãoTecnologia da InformaçãoFormação de Recursos HumanosComunicação SocialAlimentação e Nutrição - Merenda EscolarProteção e Benefícios ao TrabalhadorEnsino ProfissionalTransporte Escolar365 - Educação Infantil (Creche)Planejamento e OrçamentoAdministração GeralAdministração GeralAdministração Financeira                                                                                                    | 1016<br>841<br>984<br>1017<br>1018<br>1019<br>1020<br>1021<br>1022<br>1023<br>1024<br>1151<br>1026<br>842<br>985<br>1027<br>1028         |
| <ul> <li>Transporte Escolar</li> <li>363 - Ensino Profissional</li> <li>Planejamento e Orçamento</li> <li>Administração Geral</li> <li>Administração Financeira</li> <li>Normatização e Fiscalização</li> <li>Tecnologia da Informação</li> <li>Formação de Recursos Humanos</li> <li>Comunicação Social</li> <li>Alimentação e Nutrição - Merenda Escolar</li> <li>Proteção e Benefícios ao Trabalhador</li> <li>Ensino Profissional</li> <li>Transporte Escolar</li> <li>365 - Educação Infantil (Creche)</li> <li>Planejamento e Orçamento</li> <li>Administração Geral</li> <li>Administração Geral</li> <li>Administração Financeira</li> </ul> | 1016<br>841<br>984<br>1017<br>1018<br>1019<br>1020<br>1021<br>1022<br>1023<br>1024<br>1151<br>1026<br>842<br>985<br>1027<br>1028<br>1029 |

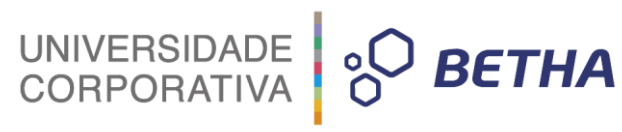

|                                              | Formação de Recursos Humanos                                                                                                    | 1031                                                                                                    |
|----------------------------------------------|----------------------------------------------------------------------------------------------------|----------------------------------------------------------------------------------------------------|
|                                              | Comunicação Social                                                                                                    | 1032                                                                                                    |
|                                              | Alimentação e Nutrição - Merenda Escolar                                                                                                    | 1033                                                                                                    |
|                                              | Proteção e Benefícios ao Trabalhador                                                                                                    | 1034                                                                                                    |
|                                              | Educação Infantil                                                                                                    | 1152                                                                                                    |
|                                              | Educação Especial                                                                                                    | 1035                                                                                                    |
|                                              | Transporte Escolar                                                                                                    | 1036                                                                                                    |
|                                              | 365 - Educação Infantil (Pré-Escola)                                                                                                    | 843                                                                                                    |
|                                              | Planejamento e Orçamento                                                                                                    | 986                                                                                                    |
|                                              | Administração Geral                                                                                                    | 1037                                                                                                    |
|                                              | Administração Financeira                                                                                                    | 1038                                                                                                    |
|                                              | Normatização e Fiscalização                                                                                                    | 1039                                                                                                    |
|                                              | Tecnologia da Informação                                                                                                    | 1040                                                                                                    |
|                                              | Formação de Recursos Humanos                                                                                                    | 1041                                                                                                    |
|                                              | Comunicação Social                                                                                                    | 1042                                                                                                    |
|                                              | Alimentação e Nutrição - Merenda Escolar                                                                                                    | 1043                                                                                                    |
|                                              |                                                                                                    | 1 mm - 1                                                                                                    |
|                                              | Proteção e Benefícios ao Trabalhador                                                                                                    | 1044                                                                                                    |
|                                              | Proteção e Benefícios ao Trabalhador<br>Educação Infantil                                                                                                    | 1044 1153                                                                                                    |
|                                              | Proteção e Benefícios ao Trabalhador<br>Educação Infantil<br>Educação Especial                                                                                                    | 1044<br>1153<br>1045                                                                                                    |
|                                              | Proteção e Benefícios ao Trabalhador<br>Educação Infantil<br>Educação Especial<br>Transporte Escolar                                                                                                    | 1044<br>1153<br>1045<br>1046                                                                                                    |
| Transferências de<br>Convênios -<br>Educação | Proteção e Benefícios ao Trabalhador<br>Educação Infantil<br>Educação Especial<br>Transporte Escolar                                                                                                    | <ul> <li>1044</li> <li>1153</li> <li>1045</li> <li>1046</li> <li>827</li> </ul>                                                                                                    |
| Transferências de<br>Convênios -<br>Educação | Proteção e Benefícios ao Trabalhador<br>Educação Infantil<br>Educação Especial<br>Transporte Escolar<br>361 - Ensino Fundamental                                                                                                    | <ul> <li>1044</li> <li>1153</li> <li>1045</li> <li>1046</li> <li>827</li> <li>849</li> </ul>                                                                                                    |
| Transferências de<br>Convênios -<br>Educação | Proteção e Benefícios ao Trabalhador<br>Educação Infantil<br>Educação Especial<br>Transporte Escolar<br>361 - Ensino Fundamental<br>Planejamento e Orçamento                                                                                                    | <ul> <li>1044</li> <li>1153</li> <li>1045</li> <li>1046</li> <li>827</li> <li>849</li> <li>987</li> </ul>                                                                                                    |
| Transferências de<br>Convênios -<br>Educação | Proteção e Benefícios ao Trabalhador<br>Educação Infantil<br>Educação Especial<br>Transporte Escolar<br>361 - Ensino Fundamental<br>Planejamento e Orçamento<br>Administração Geral                                                                                                    | <ul> <li>1044</li> <li>1153</li> <li>1045</li> <li>1046</li> <li>827</li> <li>849</li> <li>987</li> <li>1047</li> </ul>                                                                                                    |
| Transferências de<br>Convênios -<br>Educação | Proteção e Benefícios ao Trabalhador<br>Educação Infantil<br>Educação Especial<br>Transporte Escolar<br>361 - Ensino Fundamental<br>Planejamento e Orçamento<br>Administração Geral<br>Administração Financeira                                                                                                    | <ul> <li>1044</li> <li>1153</li> <li>1045</li> <li>1046</li> <li>827</li> <li>849</li> <li>987</li> <li>1047</li> <li>1048</li> </ul>                                                                                                    |
| Transferências de<br>Convênios -<br>Educação | <ul> <li>Proteção e Benefícios ao Trabalhador</li> <li>Educação Infantil</li> <li>Educação Especial</li> <li>Transporte Escolar</li> <li>361 - Ensino Fundamental</li> <li>Planejamento e Orçamento</li> <li>Administração Geral</li> <li>Administração Financeira</li> <li>Normatização e Fiscalização</li> </ul>                                                                                                    | <ul> <li>1044</li> <li>1153</li> <li>1045</li> <li>1046</li> <li>827</li> <li>849</li> <li>987</li> <li>1047</li> <li>1048</li> <li>1049</li> </ul>                                                                                                    |
| Transferências de<br>Convênios -<br>Educação | Proteção e Benefícios ao Trabalhador         Educação Infantil         Educação Especial         Transporte Escolar         361 - Ensino Fundamental         Planejamento e Orçamento         Administração Geral         Administração Financeira         Normatização e Fiscalização         Tecnologia da Informação                                                                                                    | <ul> <li>1044</li> <li>1153</li> <li>1045</li> <li>1046</li> <li>827</li> <li>849</li> <li>987</li> <li>1047</li> <li>1048</li> <li>1049</li> <li>1050</li> </ul>                                                                                                    |
| Transferências de<br>Convênios -<br>Educação | Proteção e Benefícios ao Trabalhador         Educação Infantil         Educação Especial         Transporte Escolar         361 - Ensino Fundamental         Planejamento e Orçamento         Administração Geral         Administração Financeira         Normatização e Fiscalização         Tecnologia da Informação         Formação de Recursos Humanos                                                                                                    | <ul> <li>1044</li> <li>1153</li> <li>1045</li> <li>1046</li> <li>827</li> <li>849</li> <li>987</li> <li>1047</li> <li>1048</li> <li>1049</li> <li>1050</li> <li>1051</li> </ul>                                                                                                   |
| Transferências de<br>Convênios -<br>Educação | Proteção e Benefícios ao Trabalhador         Educação Infantil         Educação Especial         Transporte Escolar         361 - Ensino Fundamental         Planejamento e Orçamento         Administração Geral         Administração Financeira         Normatização e Fiscalização         Tecnologia da Informação         Formação de Recursos Humanos         Comunicação Social                                                                                               | <ul> <li>1044</li> <li>1153</li> <li>1045</li> <li>1046</li> <li>827</li> <li>849</li> <li>987</li> <li>1047</li> <li>1048</li> <li>1049</li> <li>1050</li> <li>1051</li> <li>1052</li> </ul>                                                                                     |
| Transferências de<br>Convênios -<br>Educação | Proteção e Benefícios ao Trabalhador         Educação Infantil         Educação Especial         Transporte Escolar         361 - Ensino Fundamental         Planejamento e Orçamento         Administração Geral         Administração Financeira         Normatização e Fiscalização         Tecnologia da Informação         Formação de Recursos Humanos         Comunicação Social         Alimentação e Nutrição - Merenda Escolar                                              | <ul> <li>1044</li> <li>1153</li> <li>1045</li> <li>1046</li> <li>827</li> <li>849</li> <li>987</li> <li>1047</li> <li>1048</li> <li>1049</li> <li>1050</li> <li>1051</li> <li>1052</li> <li>1053</li> </ul>                                                                       |
| Transferências de<br>Convênios -<br>Educação | Proteção e Benefícios ao Trabalhador         Educação Infantil         Educação Especial         Transporte Escolar         361 - Ensino Fundamental         Planejamento e Orçamento         Administração Geral         Administração Financeira         Normatização e Fiscalização         Tecnologia da Informação         Formação de Recursos Humanos         Comunicação Social         Alimentação e Nutrição - Merenda Escolar         Proteção e Benefícios ao Trabalhador | <ul> <li>1044</li> <li>1153</li> <li>1045</li> <li>1046</li> <li>827</li> <li>849</li> <li>987</li> <li>1047</li> <li>1048</li> <li>1049</li> <li>1050</li> <li>1051</li> <li>1052</li> <li>1053</li> <li>1054</li> </ul>                                                         |
| Transferências de<br>Convênios -<br>Educação | Proteção e Benefícios ao TrabalhadorEducação InfantilEducação EspecialTransporte Escolar361 - Ensino FundamentalPlanejamento e OrçamentoAdministração GeralAdministração FinanceiraNormatização e FiscalizaçãoTecnologia da InformaçãoFormação de Recursos HumanosComunicação SocialAlimentação e Nutrição - Merenda EscolarProteção e Benefícios ao TrabalhadorEnsino Fundamental                                                                                                    | <ul> <li>1044</li> <li>1153</li> <li>1045</li> <li>1046</li> <li>827</li> <li>849</li> <li>987</li> <li>1047</li> <li>1048</li> <li>1049</li> <li>1050</li> <li>1051</li> <li>1052</li> <li>1053</li> <li>1054</li> <li>1154</li> </ul>                                           |
| Transferências de<br>Convênios -<br>Educação | Proteção e Benefícios ao TrabalhadorEducação InfantilEducação EspecialTransporte Escolar361 - Ensino FundamentalPlanejamento e OrçamentoAdministração GeralAdministração GeralAdministração FinanceiraNormatização e FiscalizaçãoTecnologia da InformaçãoFormação de Recursos HumanosComunicação SocialAlimentação e Nutrição - Merenda EscolarProteção e Benefícios ao TrabalhadorEnsino FundamentalEducação de Jovens e Adultos                                                     | <ul> <li>1044</li> <li>1153</li> <li>1045</li> <li>1046</li> <li>827</li> <li>849</li> <li>987</li> <li>1047</li> <li>1048</li> <li>1049</li> <li>1050</li> <li>1051</li> <li>1052</li> <li>1053</li> <li>1054</li> <li>1154</li> <li>1155</li> </ul>                             |
| Transferências de<br>Convênios -<br>Educação | Proteção e Benefícios ao TrabalhadorEducação InfantilEducação EspecialTransporte Escolar361 - Ensino FundamentalPlanejamento e OrçamentoAdministração GeralAdministração GeralAdministração e FiscalizaçãoTecnologia da InformaçãoFormação de Recursos HumanosComunicação SocialAlimentação e Nutrição - Merenda EscolarProteção e Benefícios ao TrabalhadorEnsino FundamentalEducação de Jovens e AdultosEducação Especial                                                           | <ul> <li>1044</li> <li>1153</li> <li>1045</li> <li>1045</li> <li>1046</li> <li>827</li> <li>849</li> <li>987</li> <li>1047</li> <li>1048</li> <li>1049</li> <li>1050</li> <li>1051</li> <li>1052</li> <li>1053</li> <li>1054</li> <li>1154</li> <li>1155</li> <li>1055</li> </ul> |
| Transferências de<br>Convênios -<br>Educação | Proteção e Benefícios ao TrabalhadorEducação InfantilEducação EspecialTransporte Escolar361 - Ensino FundamentalPlanejamento e OrçamentoAdministração GeralAdministração FinanceiraNormatização e FiscalizaçãoTecnologia da InformaçãoFormação de Recursos HumanosComunicação SocialAlimentação e Nutrição - Merenda EscolarProteção e Benefícios ao TrabalhadorEnsino FundamentalEducação de Jovens e AdultosEducação EspecialTransporte Escolar                                     | <ul> <li>1044</li> <li>1153</li> <li>1045</li> <li>1046</li> <li>827</li> <li>849</li> <li>987</li> <li>1047</li> <li>1048</li> <li>1049</li> <li>1050</li> <li>1051</li> <li>1052</li> <li>1053</li> <li>1054</li> <li>1154</li> <li>1155</li> <li>1055</li> <li>1056</li> </ul> |

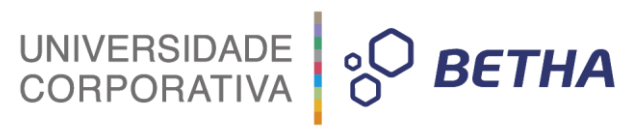

| Planejamento e Orçamento                 | 988  |
|------------------------------------------|------|
| Administração Geral                      | 1057 |
| Administração Financeira                 | 1058 |
| Normatização e Fiscalização              | 1059 |
| Tecnologia da Informação                 | 1060 |
| Formação de Recursos Humanos             | 1061 |
| Comunicação Social                       | 1062 |
| Alimentação e Nutrição - Merenda Escolar | 1063 |
| Proteção e Benefícios ao Trabalhador     | 1064 |
| Ensino Médio                             | 1156 |
| Educação de Jovens e Adultos             | 1157 |
| Educação Especial                        | 1065 |
| Transporte Escolar                       | 1066 |
| 363 - Ensino Profissional                | 851  |
| Planejamento e Orçamento                 | 989  |
| Administração Geral                      | 1067 |
| Administração Financeira                 | 1068 |
| Normatização e Fiscalização              | 1069 |
| Tecnologia da Informação                 | 1070 |
| Formação de Recursos Humanos             | 1071 |
| Comunicação Social                       | 1072 |
| Alimentação e Nutrição - Merenda Escolar | 1073 |
| Proteção e Benefícios ao Trabalhador     | 1074 |
| Ensino Profissional                      | 1158 |
| Transporte Escolar                       | 1076 |
| 365 - Educação Infantil (Creche)         | 852  |
| Planeiamento e Orcamento                 | 990  |
| Administração Geral                      | 1077 |
| Administração Financeira                 | 1078 |
| Normatização e Fiscalização              | 1079 |
| Tecnologia da Informação                 | 1080 |
| Formação de Recursos Humanos             | 1081 |
| Comunicação Social                       | 1082 |
| Alimentação e Nutrição - Merenda Escolar | 1083 |
| Proteção e Benefícios ao Trabalhador     | 1084 |
| Educação Infantil                        | 1159 |
| Educação Especial                        | 1085 |
| Transporte Escolar                       | 1086 |
|                                          | 053  |

| JNIVERSIDADE<br>CORPORATIVA | ° <mark>О <i>ветн</i>а</mark> |
|-----------------------------|-------------------------------|
|-----------------------------|-------------------------------|

|                                                    | Planejamento e Orçamento                 | 991    |
|----------------------------------------------------|------------------------------------------|--------|
|                                                    | Administração Geral                      | 1087   |
|                                                    | Administração Financeira                 | 1088   |
|                                                    | Normatização e Fiscalização              | 1089   |
|                                                    | Tecnologia da Informação                 | 1090   |
|                                                    | Formação de Recursos Humanos             | · 1091 |
|                                                    | Comunicação Social                       | 1092   |
|                                                    | Alimentação e Nutrição - Merenda Escolar | 1093   |
|                                                    | Proteção e Benefícios ao Trabalhador     | 1094   |
|                                                    | Educação Infantil                        | 1160   |
|                                                    | Educação Especial                        | 1095   |
|                                                    | Transporte Escolar                       | 1096   |
| Outras<br>Transferências de<br>Recursos do<br>FNDE |                                          | 828    |
|                                                    | 361 - Ensino Fundamental                 | 855    |
|                                                    | Planejamento e Orçamento                 | 992    |
|                                                    | Administração Geral                      | 1097   |
|                                                    | Administração Financeira                 | 1098   |
|                                                    | Normatização e Fiscalização              | 1099   |
| *                                                  | Tecnologia da Informação                 | 1100   |
|                                                    | Formação de Recursos Humanos             | 1101   |
|                                                    | Comunicação Social                       | 1102   |
|                                                    | Alimentação e Nutrição - Merenda Escolar | 1103   |
|                                                    | Proteção e Benefícios ao Trabalhador     | 1104   |
|                                                    | Ensino Fundamental                       | 1161   |
|                                                    | Educação de Jovens e Adultos             | 1162   |
|                                                    | Educação Especial                        | 1105   |
|                                                    | Transporte Escolar                       | 1106   |
|                                                    | 362 - Ensino Médio                       | 856    |
|                                                    | Planejamento e Orçamento                 | 993    |
|                                                    | Administração Geral                      | 1107   |
|                                                    | Administração Financeira                 | 1108   |
|                                                    | Normatização e Fiscalização              | 1109   |
|                                                    | Tecnologia da Informação                 | 1110   |
|                                                    | Formação de Recursos Humanos             | 1111   |
|                                                    | Comunicação Social                       | 1112   |
|                                                    | Alimentação e Nutrição - Merenda Escolar | 1113   |
|                                                    | Proteção e Benefícios ao Trabalhador     | 1114   |

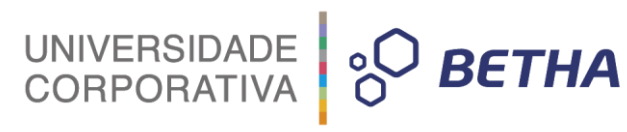

| Ensino Médio                             | 1163 |
|------------------------------------------|------|
| Educação de Jovens e Adultos             | 1164 |
| Educação Especial                        | 1115 |
| Transporte Escolar                       | 1116 |
| 363 - Ensino Profissional                | 857  |
| Planejamento e Orçamento                 | 994  |
| Administração Geral                      | 1117 |
| Administração Financeira                 | 1118 |
| Normatização e Fiscalização              | 1119 |
| Tecnologia da Informação                 | 1120 |
| Formação de Recursos Humanos             | 1121 |
| Comunicação Social                       | 1122 |
| Alimentação e Nutrição - Merenda Escolar | 1123 |
| Proteção e Benefícios ao Trabalhador     | 1124 |
| Ensino Profissional                      | 1125 |
| Transporte Escolar                       | 1126 |
| 365 - Educação Infantil (Creche)         | 858  |
| Planejamento e Orçamento                 | 995  |
| Administração Geral                      | 1127 |
| Administração Financeira                 | 1128 |
| Normatização e Fiscalização              | 1129 |
| Tecnologia da Informação                 | 1130 |
| Formação de Recursos Humanos             | 1131 |
| Comunicação Social                       | 1132 |
|                                          |      |

| UNIVERSIDADE<br>CORPORATIVA | ° BETHA |
|-----------------------------|---------|
|-----------------------------|---------|

|                                             | 365 - Educação Infantil (Pré-Escola)                                                                                                    | 859                                                                                                  |
|---------------------------------------------|----------------------------------------------------------------------------------------------------|----------------------------------------------------------------------------------------------------|
|                                             | Planejamento e Orçamento                                                                                                    | 996                                                                                                  |
|                                             | Administração Geral                                                                                                    | 1137                                                                                                 |
|                                             | Administração Financeira                                                                                                    | 1138                                                                                                 |
|                                             | Normatização e Fiscalização                                                                                                    | 1139                                                                                                 |
|                                             | Tecnologia da Informação                                                                                                    | 1140                                                                                                 |
|                                             | Formação de Recursos Humanos                                                                                                    | 1141                                                                                                 |
|                                             | Comunicação Social                                                                                                    | 1142                                                                                                 |
|                                             | Alimentação e Nutrição - Merenda Escolar                                                                                                    | 1143                                                                                                 |
|                                             | Proteção e Benefícios ao Trabalhador                                                                                                    | 1144                                                                                                 |
|                                             | Educação Infantil                                                                                                    | 1166                                                                                                 |
|                                             | Educação Especial                                                                                                    | 1145                                                                                                 |
|                                             | Transporte Escolar                                                                                                    | 1146                                                                                                 |
| Outros Recursos<br>Destinados à<br>Educação |                                                                                                    | 826                                                                                                  |
|                                             | 361 - Ensino Fundamental                                                                                                    | 844                                                                                                  |
|                                             |                                                                                                    |                                                                                                    |
|                                             | Planejamento e Orçamento                                                                                                    | 1167                                                                                                 |
|                                             | Planejamento e Orçamento<br>Administração Geral                                                                                                    | 1167<br>1168                                                                                         |
|                                             | Planejamento e Orçamento<br>Administração Geral<br>Administração Financeira                                                                                                    | 1167<br>1168<br>1169                                                                                 |
|                                             | Planejamento e Orçamento<br>Administração Geral<br>Administração Financeira<br>Normatização e Fiscalização                                                                                                    | 1167<br>1168<br>1169<br>1170                                                                         |
|                                             | Planejamento e OrçamentoAdministração GeralAdministração FinanceiraNormatização e FiscalizaçãoTecnologia da Informação                                                                                                    | 1167<br>1168<br>1169<br>1170<br>1171                                                                 |
|                                             | <ul> <li>Planejamento e Orçamento</li> <li>Administração Geral</li> <li>Administração Financeira</li> <li>Normatização e Fiscalização</li> <li>Tecnologia da Informação</li> <li>Formação de Recursos Humanos</li> </ul>                                                                                                    | 1167<br>1168<br>1169<br>1170<br>1171<br>1172                                                         |
|                                             | <ul> <li>Planejamento e Orçamento</li> <li>Administração Geral</li> <li>Administração Financeira</li> <li>Normatização e Fiscalização</li> <li>Tecnologia da Informação</li> <li>Formação de Recursos Humanos</li> <li>Comunicação Social</li> </ul>                                                                                                    | 1167<br>1168<br>1169<br>1170<br>1171<br>1172<br>1173                                                 |
|                                             | <ul> <li>Planejamento e Orçamento</li> <li>Administração Geral</li> <li>Administração Financeira</li> <li>Normatização e Fiscalização</li> <li>Tecnologia da Informação</li> <li>Formação de Recursos Humanos</li> <li>Comunicação Social</li> <li>Alimentação e Nutrição - Merenda Escolar</li> </ul>                                                                                                    | 1167<br>1168<br>1169<br>1170<br>1171<br>1172<br>1173<br>1174                                         |
|                                             | <ul> <li>Planejamento e Orçamento</li> <li>Administração Geral</li> <li>Administração Financeira</li> <li>Normatização e Fiscalização</li> <li>Tecnologia da Informação</li> <li>Formação de Recursos Humanos</li> <li>Comunicação Social</li> <li>Alimentação e Nutrição - Merenda Escolar</li> <li>Proteção e Benefícios ao Trabalhador</li> </ul>                                                                                                    | 1167<br>1168<br>1169<br>1170<br>1171<br>1172<br>1173<br>1174<br>1175                                 |
|                                             | <ul> <li>Planejamento e Orçamento</li> <li>Administração Geral</li> <li>Administração Financeira</li> <li>Normatização e Fiscalização</li> <li>Tecnologia da Informação</li> <li>Formação de Recursos Humanos</li> <li>Comunicação Social</li> <li>Alimentação e Nutrição - Merenda Escolar</li> <li>Proteção e Benefícios ao Trabalhador</li> <li>Ensino Fundamental</li> </ul>                                                                                              | 1167<br>1168<br>1169<br>1170<br>1171<br>1172<br>1173<br>1174<br>1175<br>1176                         |
|                                             | <ul> <li>Planejamento e Orçamento</li> <li>Administração Geral</li> <li>Administração Financeira</li> <li>Normatização e Fiscalização</li> <li>Tecnologia da Informação</li> <li>Formação de Recursos Humanos</li> <li>Comunicação Social</li> <li>Alimentação e Nutrição - Merenda Escolar</li> <li>Proteção e Benefícios ao Trabalhador</li> <li>Ensino Fundamental</li> <li>Educação de Jovens e Adultos</li> </ul>                                                        | 1167<br>1168<br>1169<br>1170<br>1171<br>1172<br>1173<br>1174<br>1175<br>1176<br>1177                 |
|                                             | <ul> <li>Planejamento e Orçamento</li> <li>Administração Geral</li> <li>Administração Financeira</li> <li>Normatização e Fiscalização</li> <li>Tecnologia da Informação</li> <li>Formação de Recursos Humanos</li> <li>Comunicação Social</li> <li>Alimentação e Nutrição - Merenda Escolar</li> <li>Proteção e Benefícios ao Trabalhador</li> <li>Ensino Fundamental</li> <li>Educação de Jovens e Adultos</li> <li>Educação Especial</li> </ul>                             | 1167<br>1168<br>1169<br>1170<br>1171<br>1172<br>1173<br>1174<br>1175<br>1176<br>1177<br>1178         |
|                                             | <ul> <li>Planejamento e Orçamento</li> <li>Administração Geral</li> <li>Administração Financeira</li> <li>Normatização e Fiscalização</li> <li>Tecnologia da Informação</li> <li>Formação de Recursos Humanos</li> <li>Comunicação Social</li> <li>Alimentação e Nutrição - Merenda Escolar</li> <li>Proteção e Benefícios ao Trabalhador</li> <li>Ensino Fundamental</li> <li>Educação de Jovens e Adultos</li> <li>Educação Especial</li> <li>Transporte Escolar</li> </ul> | 1167<br>1168<br>1169<br>1170<br>1171<br>1172<br>1173<br>1174<br>1175<br>1176<br>1177<br>1178<br>1179 |

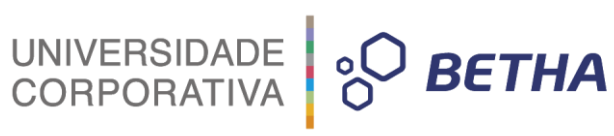

| Planejamento e Orçamento       1181         Administração Geral       1182         Administração Financeira       1183         Normatização e Fiscalização       1184         Tecnologia da Informação       1185         Formação de Recursos Humanos       1186         Comunicação Social       1187         Alimentação e Nutrição - Merenda Escolar       1188         Proteção e Benefícios ao Trabalhador       1189         Ensino Médio       1190         Educação de Jovens e Adultos       1191         Educação Especial       1192         Transporte Escolar       1193         Despesas Custeadas com Recursos de<br>Royalties de Petróleo e de Indenizações       1194         Administração Geral       1197         Administração Financeira       1198         Normatização e Fiscalização       1199         Comunicação Social       1200         Formação de Recursos Humanos       1201         Comunicação Social       1202         Alimentação e Nutrição - Merenda Escolar       1203         Proteção e Benefícios ao Trabalhador       1204         Ensino Superior       1205         Transporte Escolar       1203         Proteção e Benefícios ao Trabalhador       1204                                                 | 36       | 2 - Ensino Médio                                                         | 845        |
|----------------------------------------------------------------------------------------------------|----------|--------------------------------------------------------------------------|------------|
| Administração Geral       1182         Administração Financeira       1183         Administração Financeira       1183         Imação e Fiscalização       1184         Tecnologia da Informação       1185         Formação de Recursos Humanos       1186         Comunicação Social       1187         Alimentação e Nutrição - Merenda Escolar       1188         Proteção e Beneficios ao Trabalhador       1199         Ensino Médio       1191         Educação de Jovens e Adultos       1191         Educação de Jovens e Adultos       1191         Educação de Petróleo e de Indenizações       1193         Despesas Custeadas com Recursos de Royaties de Petróleo e de Indenizações       1194         364 - Ensino Superior       1195         Administração Financeira       1198         Normatização e Fiscalização       1199         Comunicação Social       1200         Formação de Recursos Humanos       1201         Comunicação Social       1202         Alimentação e Nutrição - Merenda Escolar       1203         Proteção o Beneficios ao Trabalhador       1204         Comunicação Social       1202         Alimentação e Nutrição - Merenda Escolar       1203         Proteção o B                                    | Pla      | anejamento e Orçamento                                                   | 1181       |
| Administração Financeira       1183         Normatização e Fiscalização       1184         Tecnologia da Informação       1185         Formação de Recursos Humanos       1186         Comunicação Social       1187         Alimentação e Nutrição - Merenda Escolar       1188         Proteção e Beneficios ao Trabalhador       1189         Ensino Médio       1190         Educação de Jovens e Adultos       1191         Educação Especial       1192         Transporte Escolar       1193         Despesas Custeadas com Recursos de Royalties de Petróleo e de Indenizações       1194         364 - Ensino Superior       1195         Planejamento e Orçamento       1196         Administração Financeira       1198         Normatização e Fiscalização       1199         Comunicação Social       1200         Formação de Recursos Humanos       1201         Comunicação Social       1202         Alimentação e Nutrição - Merenda Escolar       1203         Proteção e Beneficios ao Trabalhador       1204         Ensino Superior       1205         Transporte Escolar       1206         Despesas Custeadas com Recursos de Royalties de Petróleo e de Indenizações       1207         363 -                                     | Ad       | dministração Geral                                                       | 1182       |
| Normatização e Fiscalização       1184         Tecnologia da Informação       1185         Formação de Recursos Humanos       1186         Comunicação Social       1187         Alimentação e Nutrição - Merenda Escolar       1188         Proteção e Beneficios ao Trabalhador       1189         Ensino Médio       1190         Educação de Jovens e Adultos       1191         Educação Especial       1192         Transporte Escolar       1193         Despesas Custeadas com Recursos de Royalties de Petróleo e de Indenizações       1194         364 - Ensino Superior       1195         Planejamento e Orçamento       1196         Administração Geral       1197         Administração e Fiscalização       1199         Tecnologia da Informação       1200         Formação de Recursos Humanos       1201         Comunicação Social       1202         Alimentação e Nutrição - Merenda Escolar       1203         Proteção e Beneficios ao Trabalhador       1204         Ensino Superior       1202         Comunicação Social       1202         Alimentação e Nutrição - Merenda Escolar       1203         Proteção e Beneficios ao Trabalhador       1204         Ensino Superior                                               | Ad       | dministração Financeira                                                  | 1183       |
| Tecnologia da Informação       1185         Formação de Recursos Humanos       1186         Comunicação Social       1187         Alimentação e Nutrição - Merenda Escolar       1188         Proteção e Benefícios ao Trabalhador       1189         Ensino Médio       1190         Educação de Jovens e Adultos       1191         Educação Especial       1192         Transporte Escolar       1193         Despesas Custeadas com Recursos de Royatties de Petróleo e de Indenizações       1194         364 - Ensino Superior       1195         Planejamento e Orçamento       1196         Administração Geral       1197         Administração e Fiscalização       1199         Tecnologia da Informação       1200         Formação de Recursos Humanos       1201         Comunicação Social       1202         Alimentação e Nutrição - Merenda Escolar       1203         Proteção e Benefícios ao Trabalhador       1204         Ensino Superior       1205         Transporte Escolar       1203         Proteção e Benefícios ao Trabalhador       1204         Ensino Superior       1205         Transporte Escolar       1206         Despesas Custeadas com Recursos de Royaties de Petróleo e de                                    | No       | ormatização e Fiscalização                                               | 1184       |
| Formação de Recursos Humanos       1186         Comunicação Social       1187         Alimentação e Nutrição - Merenda Escolar       1188         Proteção e Beneficios ao Trabalhador       1189         Ensino Médio       1190         Educação de Jovens e Adultos       1191         Educação Especial       1192         Transporte Escolar       1193         Despesas Custeadas com Recursos de Royalties de Petróleo e de Indenizações       1194         364 - Ensino Superior       1195         Planejamento e Orçamento       1196         Administração Geral       1197         Administração Financeira       1198         Normatização e Fiscalização       1199         Tecnologia da Informação       1200         Formação de Recursos Humanos       1201         Comunicação Social       1202         Alimentação e Nutrição - Merenda Escolar       1203         Proteção e Beneficios ao Trabalhador       1204         Ensino Superior       1205         Transporte Escolar       1206         Transporte Escolar       1207         363 - Ensino Profissional       846         Planejamento e Orçamento       1208         Administração Geral       1209                                                                      | Teo      | cnologia da Informação                                                   | 1185       |
| Comunicação Social       1187         Alimentação e Nutrição - Merenda Escolar       1188         Proteção e Beneficios ao Trabalhador       1189         Ensino Médio       1190         Educação de Jovens e Adultos       1191         Educação de Jovens e Adultos       1191         Educação Especial       1192         Transporte Escolar       1193         Despesas Custeadas com Recursos de Royalties de Petróleo e de Indenizações       1194         364 - Ensino Superior       1195         Planejamento e Orçamento       1196         Administração Geral       1197         Administração Financeira       1198         Normatização e Fiscalização       1199         Tecnologia da Informação       1200         Formação de Recursos Humanos       1201         Comunicação Social       1202         Alimentação e Nutrição - Merenda Escolar       1203         Proteção e Benefícios ao Trabalhador       1204         Ensino Superior       1205         Transporte Escolar       1206         Transporte Escolar       1206         Transporte Escolar       1206         Despesas Custeadas com Recursos de Royalties de Petróleo e de Indenizações       1207         363 - Ensino Profisi                                    | Fo       | rmação de Recursos Humanos                                               | 1186       |
| Alimentação e Nutrição - Merenda Escolar       1188         Proteção e Benefícios ao Trabalhador       1189         Ensino Médio       1190         Educação de Jovens e Adultos       1191         Educação Especial       1192         Transporte Escolar       1193         Despesas Custeadas com Recursos de<br>Royalties de Petróleo e de Indenizações       1194         364 - Ensino Superior       1195         Planejamento e Orçamento       1196         Administração Geral       1197         Administração de Fiscalização       1199         Tecnologia da Informação       1200         Formação de Recursos Humanos       1201         Comunicação Social       1202         Alimentação e Nutrição - Merenda Escolar       1203         Proteção e Benefícios ao Trabalhador       1204         Ensino Superior       1205         Transporte Escolar       1206         Despesas Custeadas com Recursos de<br>Royalties de Petróleo e de Indenizações       1207         363 - Ensino Superior       1205         Transporte Escolar       1206         Despesas Custeadas com Recursos de<br>Royalties de Petróleo e de Indenizações       1207         363 - Ensino Profissional       846         Planejamento e Orçamento       12 | Co       | omunicação Social                                                        | 1187       |
| Proteção e Benefícios ao Trabalhador1189Ensino Médio1190Educação de Jovens e Adultos1191Educação Especial1192Transporte Escolar1193Despesas Custeadas com Recursos de<br>Royalties de Petróleo e de Indenizações1194364 - Ensino Superior1195Planejamento e Orçamento1196Administração Geral1197Administração Financeira1198Normatização e Fiscalização1199Tecnologia da Informação1200Formação de Recursos Humanos1201Comunicação Social1202Alimentação e Nutrição - Merenda Escolar1203Proteção e Benefícios ao Trabalhador1204Ensino Superior1205Transporte Escolar1206Despesas Custeadas com Recursos de<br>Royalties de Petróleo e de Indenizações1207363 - Ensino Profissional846Planejamento e Orçamento1208Administração Geral1209Administração Geral1209Administração Geral1209Administração Geral1210Normatização a Fiscalização1211Tecnologia da Informação1212Formação de Recursos Humanos1211Tecnologia da Informação1212Formação Geral1209Administração Geral1210Normatização Geral1210Normatização Social1212Formação de Recursos Humanos1211Tecnologia da Informação1212Formação de Recursos Humanos <t< td=""><td>Ali</td><td>imentação e Nutrição - Merenda Escolar</td><td>1188</td></t<>                                               | Ali      | imentação e Nutrição - Merenda Escolar                                   | 1188       |
| Ensino Médio1190Educação de Jovens e Adultos1191Educação Especial1192Transporte Escolar1193Despesas Custeadas com Recursos de<br>Royalties de Petróleo e de Indenizações1194364 - Ensino Superior1195Planejamento e Orçamento1196Administração Geral1197Administração e Fiscalização1199Tecnologia da Informação1200Formação de Recursos Humanos1201Comunicação Social1202Alimentação e Nutrição - Merenda Escolar1203Proteção e Benefícios ao Trabalhador1204Ensino Superior1205Transporte Escolar1206Despesas Custeadas com Recursos de<br>Royatites de Petróleo e de Indenizações1207363 - Ensino Profissional846Planejamento e Orçamento1208Administração Financeira1208Administração Geral1207363 - Ensino Profissional846Planejamento e Orçamento1208Administração Financeira1210Normatização e Fiscalização1211Tecnologia da Informação1211Tecnologia da Informação1212Formação de Recursos Humanos1211Tecnologia da Informação1212Formação de Recursos Humanos1213Comunicação Social1212Formação de Recursos Humanos1213Comunicação Social1214                                                                                                    | Pro      | oteção e Benefícios ao Trabalhador                                       | 1189       |
| Educação de Jovens e Adultos1191Educação Especial1192Transporte Escolar1193Despesas Custeadas com Recursos de<br>Royalties de Petróleo e de Indenizações1194364 - Ensino Superior1195Planejamento e Orçamento1196Administração Geral1197Administração e Fiscalização1199Tecnologia da Informação1200Formação de Recursos Humanos1201Comunicação Social1202Alimentação e Nutrição - Merenda Escolar1203Proteção e Benefícios ao Trabalhador1204Ensino Superior1205Transporte Escolar1206Despesas Custeadas com Recursos de<br>Royatites de Petróleo e de Indenizações1207363 - Ensino Profissional846Planejamento e Orçamento1208Administração Financeira1208Administração Geral1207363 - Ensino Profissional846Planejamento e Orçamento1208Administração Geral1209Administração Geral1209Administração Geral1209Administração Financeira1210Normatização e Fiscalização1211Tecnologia da Informação1212Formação de Recursos Humanos1213Comunicação Social1212Formação de Recursos Humanos1213Comunicação Social1214                                                                                                    | En       | nsino Médio                                                              | 1190       |
| Educação Especial1192Transporte Escolar1193Despesas Custeadas com Recursos de<br>Royalties de Petróleo e de Indenizações1194364 - Ensino Superior1195Planejamento e Orçamento1196Administração Geral1197Administração Financeira1198Normatização e Fiscalização1199Tecnologia da Informação1200Formação de Recursos Humanos1201Comunicação Social1202Alimentação e Nutrição - Merenda Escolar1203Proteção e Benefícios ao Trabalhador1204Ensino Superior1205Transporte Escolar1206Orayaties de Petróleo e de Indenizações1207363 - Ensino Profissional846Planejamento e Orçamento1208Administração Financeira1210Normatização Geral1209Administração Geral1209Administração Geral1209Administração Geral1209Administração Financeira1210Normatização e Fiscalização1211Tecnologia da Informação1211Tecnologia da Informação1212Formação de Recursos Humanos1212Formação Geral1209Administração Financeira1210Normatização e Fiscalização1211Tecnologia da Informação1212Formação de Recursos Humanos1212Formação de Recursos Humanos1213Comunicação Social1214Adimentação e Nutrição Almanos1214<                                                                                                    | Ed       | lucação <mark>d</mark> e Jovens e Adultos                                | 1191       |
| Transporte Escolar1193Despesas Custeadas com Recursos de<br>Royalties de Petróleo e de Indenizações1194364 - Ensino Superior1195Planejamento e Orçamento1196Administração Geral1197Administração Geral1197Administração e Fiscalização1199Tecnologia da Informação1200Formação de Recursos Humanos1201Comunicação Social1202Alimentação e Nutrição - Merenda Escolar1203Proteção e Benefícios ao Trabalhador1204Ensino Superior1205Transporte Escolar1206Despesas Custeadas com Recursos de<br>Royaties de Petróleo e de Indenizações1207363 - Ensino Profissional846Planejamento e Orçamento1208Administração Financeira1210Normatização e Fiscalização1211Tecnologia da Informação1211Tecnologia da Informação de Royaties de Petróleo e de Indenizações1207363 - Ensino Profissional846Planejamento e Orçamento1208Administração Geral1209Administração Geral1209Administração Financeira1210Normatização e Fiscalização1211Tecnologia da Informação1212Formação de Recursos Humanos1212Formação de Recursos Humanos1213Comunicação Social1214Adimentação e Social1214                                                                                                    | Ed       | lucação Especial                                                         | 1192       |
| DespesasCusteadascomRecursosde<br>1194364 - EnsinoSuperior1195Planejamento e Orçamento1196Administração Geral1197Administração Financeira1198Normatização e Fiscalização1199Tecnologia da Informação1200Formação de Recursos Humanos1201Comunicação Social1202Alimentação e Nutrição - Merenda Escolar1203Proteção e Benefícios ao Trabalhador1204Ensino Superior1205Transporte Escolar1206DespesasCusteadas comRecursos de<br>Royalties de Petróleo e de Indenizações1207363 - Ensino Profissional846Planejamento e Orçamento1208Administração Financeira1210Normatização e Fiscalização1211Tecnologia da Informação1212Formação de Recursos Humanos1211Tecnologia da Informação1212Sigo de Recursos de Royalties de Petróleo e de Indenizações1207363 - Ensino Profissional846Planejamento e Orçamento1208Administração Financeira1210Normatização e Fiscalização1211Tecnologia da Informação1212Formação de Recursos Humanos1213Comunicação Social1214                                                                                                    | Tra      | ansporte Escolar                                                         | 1193       |
| 364 - Ensino Superior1195Planejamento e Orçamento1196Administração Geral1197Administração Geral1197Administração Financeira1198Normatização e Fiscalização1199Tecnologia da Informação1200Formação de Recursos Humanos1201Comunicação Social1202Alimentação e Nutrição - Merenda Escolar1203Proteção e Beneficios ao Trabalhador1204Ensino Superior1205Transporte Escolar1206Despesas Custeadas com Recursos de<br>Royalties de Petróleo e de Indenizações1207363 - Ensino Profissional846Planejamento e Orçamento1208Administração Geral1209Administração e Fiscalização1211Tecnologia da Informação1212Formação de Recursos Humanos1213Comunicação Social1214                                                                                                    | De<br>Ro | espesas Custeadas com Recursos<br>oyalties de Petróleo e de Indenizações | de<br>1194 |
| Planejamento e Orçamento1196Administração Geral1197Administração Financeira1198Normatização e Fiscalização1199Tecnologia da Informação1200Formação de Recursos Humanos1201Comunicação Social1202Alimentação e Nutrição - Merenda Escolar1203Proteção e Benefícios ao Trabalhador1204Ensino Superior1205Transporte Escolar1206Despesas Custeadas com Recursos de<br>Royalties de Petróleo e de Indenizações1207363 - Ensino Profissional846Planejamento e Orçamento1208Administração Geral1209Administração e Fiscalização1211Tecnologia da Informação1212Formação de Recursos Humanos1213Comunicação Social1212Formação de Recursos Humanos1213Comunicação Social1214                                                                                                    | 364      | 4 - Ensino Superior                                                      | 1195       |
| Administração Geral1197Administração Financeira1198Normatização e Fiscalização1199Tecnologia da Informação1200Formação de Recursos Humanos1201Comunicação Social1202Alimentação e Nutrição - Merenda Escolar1203Proteção e Benefícios ao Trabalhador1204Ensino Superior1205Transporte Escolar1206Despesas Custeadas com Recursos de<br>Royalties de Petróleo e de Indenizações1207363 - Ensino Profissional846Planejamento e Orçamento1208Administração Geral1209Administração Financeira1210Normatização e Fiscalização1211Tecnologia da Informação1212Formação de Recursos Humanos1213Comunicação Social1214                                                                                                    | Pla      | anejamento e Orçamento                                                   | 1196       |
| Administração Financeira1198Normatização e Fiscalização1199Tecnologia da Informação1200Formação de Recursos Humanos1201Comunicação Social1202Alimentação e Nutrição - Merenda Escolar1203Proteção e Benefícios ao Trabalhador1204Ensino Superior1205Transporte Escolar1206Despesas Custeadas com Recursos de<br>Royalties de Petróleo e de Indenizações1207363 - Ensino Profissional846Planejamento e Orçamento1208Administração Geral1209Administração e Fiscalização1211Tecnologia da Informação1212Formação de Recursos Humanos1213Comunicação Social1214                                                                                                    | Ad       | Iministração Geral                                                       | 1197       |
| Normatização e Fiscalização1199Tecnologia da Informação1200Formação de Recursos Humanos1201Comunicação Social1202Alimentação e Nutrição - Merenda Escolar1203Proteção e Benefícios ao Trabalhador1204Ensino Superior1205Transporte Escolar1206Despesas Custeadas com Recursos de<br>Royalties de Petróleo e de Indenizações1207363 - Ensino Profissional846Planejamento e Orçamento1208Administração Geral1209Administração Financeira1210Normatização e Fiscalização1211Tecnología da Informação1212Formação de Recursos Humanos1213Comunicação Social1214                                                                                                    | Ad       | Iministração Financeira                                                  | 1198       |
| Tecnologia da Informação1200Formação de Recursos Humanos1201Comunicação Social1202Alimentação e Nutrição - Merenda Escolar1203Proteção e Benefícios ao Trabalhador1204Ensino Superior1205Transporte Escolar1206Despesas Custeadas com Recursos de<br>Royalties de Petróleo e de Indenizações1207363 - Ensino Profissional846Planejamento e Orçamento1208Administração Geral1209Administração Financeira1210Normatização e Fiscalização1211Tecnologia da Informação1212Formação de Recursos Humanos1213Comunicação Social1214                                                                                                    | No       | ormatização e Fiscalização                                               | 1199       |
| Formação de Recursos Humanos1201Comunicação Social1202Alimentação e Nutrição - Merenda Escolar1203Proteção e Benefícios ao Trabalhador1204Ensino Superior1205Transporte Escolar1206Despesas Custeadas com Recursos de<br>Royalties de Petróleo e de Indenizações1207363 - Ensino Profissional846Planejamento e Orçamento1208Administração Geral1209Administração e Fiscalização1211Tecnologia da Informação1212Formação de Recursos Humanos1213Comunicação Social1214                                                                                                    | Te       | cnologia da Informação                                                   | 1200       |
| Comunicação Social1202Alimentação e Nutrição - Merenda Escolar1203Proteção e Benefícios ao Trabalhador1204Ensino Superior1205Transporte Escolar1206Despesas Custeadas com Recursos de<br>Royalties de Petróleo e de Indenizações1207363 - Ensino Profissional846Planejamento e Orçamento1208Administração Geral1209Administração e Fiscalização1211Tecnologia da Informação1212Formação de Recursos Humanos1213Comunicação Social1214                                                                                                    | Fo       | rmação de Recursos Humanos                                               | 1201       |
| Alimentação e Nutrição - Merenda Escolar1203Proteção e Benefícios ao Trabalhador1204Ensino Superior1205Transporte Escolar1206Despesas Custeadas com Recursos de<br>Royalties de Petróleo e de Indenizações1207363 - Ensino Profissional846Planejamento e Orçamento1208Administração Geral1209Administração Financeira1210Normatização e Fiscalização1211Tecnologia da Informação1212Formação de Recursos Humanos1213Comunicação Social1214                                                                                                    | Co       | omunicação Social                                                        | 1202       |
| Proteção e Benefícios ao Trabalhador1204Ensino Superior1205Transporte Escolar1206Despesas Custeadas com Recursos de<br>Royalties de Petróleo e de Indenizações1207363 - Ensino Profissional846Planejamento e Orçamento1208Administração Geral1209Administração Financeira1210Normatização e Fiscalização1211Tecnologia da Informação1212Formação de Recursos Humanos1213Comunicação Social1214                                                                                                    | Ali      | imentação e Nutrição - Merenda Escolar                                   | 1203       |
| Ensino Superior1205Transporte Escolar1206Despesas Custeadas com Recursos de<br>Royalties de Petróleo e de Indenizações1207363 - Ensino Profissional846Planejamento e Orçamento1208Administração Geral1209Administração Financeira1210Normatização e Fiscalização1211Tecnologia da Informação1212Formação de Recursos Humanos1213Comunicação Social1214                                                                                                    | Pr       | roteção e Benefícios ao Trabalhador                                      | 1204       |
| Transporte Escolar1206Despesas Custeadas com Recursos de<br>Royalties de Petróleo e de Indenizações1207363 - Ensino Profissional846Planejamento e Orçamento1208Administração Geral1209Administração Financeira1210Normatização e Fiscalização1211Tecnologia da Informação1212Formação de Recursos Humanos1213Comunicação Social1214                                                                                                    | En       | nsino Superior                                                           | 1205       |
| Despesas Custeadas com Recursos de<br>Royalties de Petróleo e de Indenizações1207363 - Ensino Profissional846Planejamento e Orçamento1208Administração Geral1209Administração Financeira1210Normatização e Fiscalização1211Tecnologia da Informação1212Formação de Recursos Humanos1213Comunicação Social1214                                                                                                    | Tra      | ansporte Escolar                                                         | 1206       |
| 363 - Ensino Profissional846Planejamento e Orçamento1208Administração Geral1209Administração Financeira1210Normatização e Fiscalização1211Tecnologia da Informação1212Formação de Recursos Humanos1213Comunicação Social1214                                                                                                    | De<br>Ro | espesas Custeadas com Recursos<br>oyalties de Petróleo e de Indenizações | de<br>1207 |
| Planejamento e Orçamento1208Administração Geral1209Administração Financeira1210Normatização e Fiscalização1211Tecnologia da Informação1212Formação de Recursos Humanos1213Comunicação Social1214                                                                                                    | 36       | 3 - Ensino Profissional                                                  | 846        |
| Administração Geral1209Administração Financeira1210Normatização e Fiscalização1211Tecnologia da Informação1212Formação de Recursos Humanos1213Comunicação Social1214                                                                                                    | Pla      | anejamento e Orçamento                                                   | 1208       |
| Administração Financeira       1210         Normatização e Fiscalização       1211         Tecnologia da Informação       1212         Formação de Recursos Humanos       1213         Comunicação Social       1214                                                                                                    | Ad       | dministração Geral                                                       | 1209       |
| Normatização e Fiscalização     1211       Tecnologia da Informação     1212       Formação de Recursos Humanos     1213       Comunicação Social     1214                                                                                                    | Ad       | dministração Financeira                                                  | 1210       |
| Tecnologia da Informação     1212       Formação de Recursos Humanos     1213       Comunicação Social     1214                                                                                                    | No       | ormatização e Fiscalização                                               | 1211       |
| Formação de Recursos Humanos         1213           Comunicação Social         1214                                                                                                    | Te       | ecnologia da Informação                                                  | 1212       |
| Comunicação Social 1214                                                                                                    | Fo       | ormação de Recursos Humanos                                              | 1213       |
| Alimentesão e Nutrisão Marando Escalar - 4045                                                                                                    | Co       | omunicação Social                                                        | 1214       |
| Alimentação e Nutrição - Merenda Escolar 1215                                                                                                    | Ali      | imentação e Nutrição - Merenda Escolar                                   | 1215       |

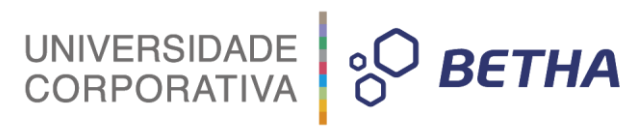

| Alimentação e Nutrição - Merenda Escolar                                                                                                    | 1215                   |
|----------------------------------------------------------------------------------------------------|------------------------|
| Proteção e Benefícios ao Trabalhador                                                                                                    | 1216                   |
| Ensino Profissional                                                                                                    | 1217                   |
| Transporte Escolar                                                                                                    | 1218                   |
| Despesas Custeadas com Recursos<br>Royalties de Petróleo e de Indenizações                                                                                                    | de<br>1219             |
| 365 - Educação Infantil (Creche)                                                                                                    | 847                    |
| Planejamento e Orçamento                                                                                                    | 1220                   |
| Administração Geral                                                                                                    | 1221                   |
| Administração Financeira                                                                                                    | 1222                   |
| Normatização e Fiscalização                                                                                                    | 1223                   |
| Tecnologia da Informação                                                                                                    | 1224                   |
| Formação de Recursos Humanos                                                                                                    | 1225                   |
| Comunicação Social                                                                                                    | 1226                   |
| Alimentação e Nutrição - Merenda Escolar                                                                                                    | 1227                   |
| Proteção e Benefícios ao Trabalhador                                                                                                    | 1228                   |
| Educação Infantil                                                                                                    | 1229                   |
| Educação Especial                                                                                                    | 1230                   |
| Transporte Escolar                                                                                                    | 1231                   |
| Despesas Custeadas com Recursos<br>Royalties de Petróleo e de Indenizações                                                                                                    | de<br>1232             |
| 365 - Educação Infantil (Pré-Escola)                                                                                                    | 848                    |
| Planejamento e Orçamento                                                                                                    | 1233                   |
| Service Street and the service of the service of th | VC/excentioned Maketon |

| UNIVERSIDADE<br>CORPORATIVA | ° <sup>O</sup> BETHA |
|-----------------------------|----------------------|
|-----------------------------|----------------------|

|                                                               | Administração Financeira                                                                                                    | 1235                                                               |
|---------------------------------------------------------------|----------------------------------------------------------------------------------------------------|--------------------------------------------------------------------|
|                                                               | Normatização e Fiscalização                                                                                                    | 1236                                                               |
|                                                               | Tecnologia da Informação                                                                                                    | 1237                                                               |
| *                                                             | Formação de Recursos Humanos                                                                                                    | 1238                                                               |
|                                                               | Comunicação Social                                                                                                    | 1239                                                               |
|                                                               | Alimentação e Nutrição - Merenda Escolar                                                                                                    | 1240                                                               |
|                                                               | Proteção e Benefícios ao Trabalhador                                                                                                    | 1241                                                               |
|                                                               | Educação Infantil                                                                                                    | 1242                                                               |
|                                                               | Educação Especial                                                                                                    | 1243                                                               |
|                                                               | Transporte Escolar                                                                                                    | 1244                                                               |
|                                                               | Despesas Custeadas com Recursos                                                                                                    | de                                                                 |
|                                                               | Royalties de Petroleo e de Indenizações                                                                                                    | 1245                                                               |
| Vinculadas a<br>Contribuição<br>Social do<br>Salário-Educação | Royalties de Petroleo e de Indenizações                                                                                                    | 217                                                                |
| Vinculadas a<br>Contribuição<br>Social do<br>Salário-Educação | 361 - Ensino Fundamental                                                                                                    | 217<br>757                                                         |
| Vinculadas a<br>Contribuição<br>Social do<br>Salário-Educação | Royalties de Petroleo e de Indenizações         361 - Ensino Fundamental         Planejamento e Orçamento                                                                                                    | 217<br>757<br>762                                                  |
| Vinculadas a<br>Contribuição<br>Social do<br>Salário-Educação | Royalties de Petroleo e de Indenizações         361 - Ensino Fundamental         Planejamento e Orçamento         Administração Geral                                                                                                    | <b>217</b><br><b>757</b><br>762<br>763                             |
| Vinculadas a<br>Contribuição<br>Social do<br>Salário-Educação | 361 - Ensino Fundamental         Planejamento e Orçamento         Administração Geral         Administração Financeira                                                                                                    | <b>217</b><br><b>757</b><br>762<br>763<br>764                      |
| Vinculadas a<br>Contribuição<br>Social do<br>Salário-Educação | 361 - Ensino Fundamental         Planejamento e Orçamento         Administração Geral         Administração Financeira         Normatização e Fiscalização                                                                                                  | 217<br>757<br>762<br>763<br>764<br>765                             |
| Vinculadas a<br>Contribuição<br>Social do<br>Salário-Educação | 361 - Ensino Fundamental         Planejamento e Orçamento         Administração Geral         Administração Financeira         Normatização e Fiscalização         Tecnologia da Informação                                                                 | 217<br>757<br>762<br>763<br>764<br>765<br>766                      |
| Vinculadas a<br>Contribuição<br>Social do<br>Salário-Educação | 361 - Ensino Fundamental         Planejamento e Orçamento         Administração Geral         Administração Financeira         Normatização e Fiscalização         Tecnologia da Informação         Formação de Recursos Humanos                            | 217<br>757<br>762<br>763<br>764<br>765<br>766<br>766<br>767        |
| Vinculadas a<br>Contribuição<br>Social do<br>Salário-Educação | 361 - Ensino Fundamental         Planejamento e Orçamento         Administração Geral         Administração Financeira         Normatização e Fiscalização         Tecnologia da Informação         Formação de Recursos Humanos         Comunicação Social | 217<br>757<br>762<br>763<br>764<br>765<br>766<br>766<br>767<br>768 |

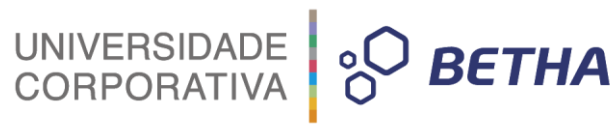

| Alimentação e Nutrição - Merenda Escolar  | 769        |
|-------------------------------------------|------------|
| Proteção e Benefícios ao Trabalhador      | 770        |
| Ensino Fundamental                        | 771        |
| Educação de Jovens e Adultos              | 772        |
| Educação Especial                         | 773        |
| Transporte Escolar                        | 774        |
| 362 - Ensino Médio                        | 758        |
| Planejamento e Orçamento                  | 775        |
| Administração Geral                       | 776        |
| Administração Financeira                  | 777        |
| Normatização e Fiscalização               | 778        |
| Tecnologia da Informação                  | 779        |
| Formação de Recursos Humanos              | 780        |
| Comunicação Social                        | 781        |
| Alimentação e Nutrição - Merenda Escolar  | 782        |
| Proteção e Benefícios ao Trabalhador      | 783        |
| Ensino Médio                              | 784        |
| Educação de Jovens e Adultos              | 785        |
| Educação Especial                         | 786        |
| Transporte Escolar                        | 787        |
| 363 - Ensino Profissional                 | 759        |
| Planejamento e Orçamento                  | 788        |
| Administração Geral                       | 789        |
| Administração Financeira                  | 790        |
| Normatização e Fiscalização               | 791        |
| Tecnologia da Informação                  | 792        |
| Formação de Recursos Humanos              | 793        |
| Comunicação Social                        | 794        |
| Alimentação e Nutrição - Merenda Escolar  | 795        |
| Drotocão o Ropofícios do Trabalhador      | 796        |
| Floteção e Denencios ao Trabalhador       |            |
| Ensino Profissional                       | 797        |
| Ensino Profissional<br>Transporte Escolar | 797<br>798 |

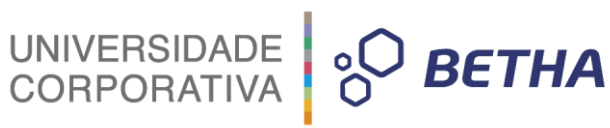

|                                                                       |                               | Planeiamento e Orcamento                 | 799               |
|-----------------------------------------------------------------------|-------------------------------|------------------------------------------|-------------------|
|                                                                       |                               | Administração Geral                      | 800               |
|                                                                       |                               | Administração Financeira                 | 801               |
|                                                                       |                               | Normatização e Fiscalização              | 802               |
|                                                                       |                               | Tecnologia da Informação                 | 803               |
|                                                                       |                               | Formação de Recursos Humanos             | 804               |
|                                                                       |                               | Comunicação Social                       | 805               |
|                                                                       |                               | Alimentação e Nutrição - Merenda Escolar | 806               |
|                                                                       |                               | Proteção e Benefícios ao Trabalhador     | 807               |
|                                                                       |                               | Educação Infantil                        | 808               |
|                                                                       |                               | Educação Especial                        | 809               |
|                                                                       |                               | Transporte Escolar                       | 810               |
|                                                                       |                               |                                          | 761               |
|                                                                       |                               | Planejamento e Orçamento                 | 811               |
|                                                                       |                               | Administração Geral                      | 812               |
|                                                                       |                               | Administração Financeira                 | 813               |
|                                                                       |                               | Normatização e Fiscalização              | 814               |
|                                                                       |                               | Tecnologia da Informação                 | 815               |
|                                                                       |                               | Formação de Recursos Humanos             | 816               |
|                                                                       |                               | Comunicação Social                       | 817               |
|                                                                       |                               | Alimentação e Nutrição - Merenda Escolar | 818               |
|                                                                       |                               | Proteção e Benefícios ao Trabalhador     | 819               |
|                                                                       |                               | Educação Infantil                        | 820               |
|                                                                       |                               | Educação Especial                        | 821               |
|                                                                       |                               | Transporte Escolar                       | 822               |
|                                                                       | Informações<br>Complementares |                                          | 663               |
| Demonstrativo da<br>Função Educação<br>(Administração<br>Consolidada) |                               |                                          | -                 |
| Remuneração dos<br>Profissionais de<br>Educação                       |                               |                                          | 7 <del>31</del> 1 |

UNIVERSIDADE CORPORATIVA

#### Exemplos de Configurações e Resultados:

| Subfunção | Educação | Vinc. ao<br>Fundeb<br>Creche ou Pré- | Dados Gerais<br>Siope | Classificação<br>SIOPE | Código<br>Planilha |
|-----------|----------|--------------------------------------|-----------------------|------------------------|--------------------|
|           |          | Escola                               |                       |                        | Gerado             |
| 242       | S        | N                                    | 01                    | 01                     | 664                |
| 361       | S        | N                                    | 01                    | 01                     | 241                |
| 361       | S        | N                                    | 19                    | 19                     | 246                |
| 365       | S        | S pré                                | 03                    | 03                     | 723                |
| 365       | S        | S *creche                            | 03                    | 03                     | 919                |

Obs.: Para escolher a Educação Infantil como Creche ou Pré-Escola, a despesa deverá ter o checkbox Educação marcada, a subfunção deverá ser 365 e o Aplic/Origem deverá ser MDE - Ensino Infantil.

#### **Dados Gerais SIOPE**

- 01-Despesas Proprias Custeadas com Impostos e Transferencias
- 02-Despesas do FUNDEB
- 03-Despesas Custeadas com Rec. Vinc. PNAE
- 04-Despesas Custeadas com Rec. Vinc. PNATE

05-Despesas Custeadas com Rec. Vinc. PDDE

06-Despesas Custeadas com Rec. Vinc. Convenios

07-Despesas Custeadas com Rec. Vinc. FNDE

- 08-Despesas Custeadas com Rec. Vinc. Salario Educacao
- 09-Despesas Custeadas com Rec. Vinc. Outros Recursos

#### **Classificação SIOPE**

- 01- Planejamento e Orçamento
- 02- Administração Geral
- 03- Administração Financeira
- 04- Normatização e Fiscalização
- 05- Tecnologia da Informação
- 06- Formação de Recursos Humanos
- 07- Comunicação Social
- 08- Desporto Comunitário
- 09- Difusão Cultural
- 10- Alimentação e Nutrição-Merenda Escolar
- 11- Proteção e Benefícios ao Trabalhador
- 12- Ensino Fundamental
- 13- Ensino Médio
- 14- Ensino Profissional
- 15- Ensino Superior
- 16- Educação de Jovens e Adultos
- 17- Educação Especial
- 18- Educação Infantil
- 19- Transporte Escolar
- 20- Refinanciamento da Dívida Interna
- 21- Refinanciamento da Dívida Externa
- 22- Royalties de Petróleo e de Indenizações
- 23- Serviço da Dívida Interna
- 24- Serviço da Dívida Externa

25- Outros Encargos Especiais

#### Subfunções Auxiliares

- 01 '242 Assistência ao Portador de Deficiência'
- 02 '243 Assistência à Criança e ao Adolescente'
- 03 '271 Previdência Básica'
- 04 '272 Previdência ao Regime Estatutário'
- 05 '273 Previdência Complementar'
- 06 '274 Previdência Especial'
- 07 '361 Ensino Fundamental'
- 08 '362 Ensino Médio'
- 09 '363 Ensino Profissional (Qualificação para o Trabalho)'
- 10 '364 Ensino Superior'
- 11 '365 Educação Infantil (Creche)'
- 12 '365 Educação Infantil (Pré-Escola)'
- 13 '392 Difusão Cultural'
- 14 '695 Turismo'
- 15 '722 Telecomunicações (Educação a Distância)'
- 16 '812 Desporto Comunitário'
- 17 '813 Lazer'

Obs.: Essas subfunções estão apenas agregadas a despesa. Quando houver uma despesa com uma outra Subfunção que não seja a desta lista (122 - Administração Geral, por exemplo), e seja vinculada a Educação, basta relacionar a Subfunção Auxiliar da Educação para que seja possível a importação no aplicativo SIOPE.

UNIVERSIDADE CORPORATIVA

ВЕТНА

#### Informações Complementares

A geração das Informações Complementares, se baseia no Módulo Financeiro >> Relatórios >> LRF >> Anexos RREO >> ANEXO 8 - Demonstrativo das Receitas e Despesas com Manutenção e Desenvolvimento do Ensino - MDE.

#### Campos de Geração:

UNIVERSIDADE CORPORATIVA

ΒΕΤΗΑ

#### Quadro 10: Campos dos arquivos CSV

| Campo | Descrição                                                                                                    |
|-------|----------------------------------------------------------------------------------------------------|
| 1     | Pode ser "V" para indicar que se trata de uma linha contendo valores de uma planilha do SIOPE ou<br>"T" para indicar que é apenas uma linha de texto usada para controle dos usuários.                                                                                                    |
|       | Na exportação para arquivo CSV, o SIOPE grava algumas linhas com o valor "T" neste campo.<br>Estas linhas são o nome da planilha, os títulos das colunas da planilha e os totalizadores existentes<br>na planilha. Já na importação, todas as linhas começadas por "T" são ignoradas.                                                                                                    |
|       | Os demais campos explicados nesta tabela só se aplicam às linhas em que este campo possui o valor "V".                                                                                                    |
| 2     | É o código da instituição a que pertence os valores da linha. Para as planilhas da administração consolidada, este campo deve ser preenchido com "1".                                                                                                    |
| 3     | É o código de identificação das planilhas usado pelo SIOPE. Tabela 2 - Código de Identificação<br>das Planilhas de Administração Consolidada.                                                                                                    |
| 4     | Código da conta a que corresponde a linha. Neste campo somente os caracteres numéricos serão considerados pelo SIOPE; assim, o código pode conter caracteres de formatação ou não.                                                                                                    |
| 5     | É o nome da conta. Este campo não é utilizado durante a importação e existe apenas para facilitar a<br>identificação dos dados exportados pelo SIOPE.                                                                                                    |
| б     | O sexto campo e os posteriores correspondem aos valores de cada coluna da planilha. Estes valores devem estar na mesma ordem em que estão as colunas na planilha do SIOPE. Caso haja na linha do arquivo mais valores que o número de colunas da planilha do SIOPE, os valores extras serão desconsiderados. Caso haja menos valores na linha do que o número de colunas da planilha do SIOPE, então as últimas colunas da planilha não serão preenchidas por nenhum valor. |

Obs 1 : Os campos são delimitados por ";".

Obs 2 : No campo 3 o identificador deve ser igual a 663, no campo 4 deve sempre ser alimentado pelo código do SIOPE da tabela 2 e no campo 5 a descrição equivalente da mesma tabela.

#### Gerando os Dados:

#### Exemplo :

V;1;663;1;Despesas Custeadas com a Complementação do FUNDEB no Exercício (item 31 do RREO);1 V;1;663;2;Restos a Pag. Insc. no Exerc. Sem Disp. Financ. de Rec. de Imp. Vinc. ao Ensino (item 35 do RREO);132333

V;1;663;3.1;FUNDEB 60% (itens 16.1/35 do RREO);

V;1;663;3.2;FUNDEB 40% (itens 16.2 e 35 do RREO);

V;1;663;4.2.1;FUNDEB (itens 36 e 46.2 do RREO);

V;1;663;4.2.2;Recursos Próprios (itens 36 e 46.1 do RREO);

V;1;663;6;Despesas Custeadas com o Saldo do item 20 até o 1º Trimestre do exercício (item 21/33 do RREO);0

V;1;663;7.1;Dotação Atualizada (item 42 do RREO);

V;1;663;7.2;Despesas Empenhadas (item 42 do RREO);

V;1;663;7.3;Despesas Liquidadas (item 42 do RREO);

V;1;663;8.1;Despesas Custeadas com o Superávit Financeiro, do Exercício Anterior, do Fundeb - 60% (item 17.1/33 do RREO);

V;1;663;8.2;Despesas Custeadas com o Superávit Financeiro, do Exercício Anterior, do Fundeb - 40% (itens 17.2/33 do RREO);

V;1;663;9;Despesas Custeadas com o Superávit Financeiro, do Exercício Anterior, de Outros Recursos de Impostos (item 34 do RREO);

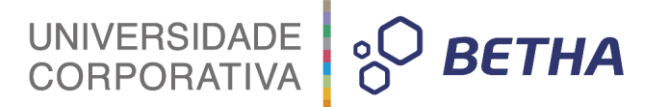

V;1;663;10.1;Dotação Atualizada (item 40 do RREO);

V;1;663;10.2;Despesas Empenhadas (item 40 do RREO);

V;1;663;10.3;Despesas Liquidadas (item 40 do RREO);

V;1;663;11;Saldo Financeiro do FUNDEB em 31 de Dezembro do exercício anterior (item 47 do RREO);0

V;1;663;14;Pagamentos do FUNDEB Efetuados até o Bimestre - Restos a Pagar (item 49.2 do RREO);

V;1;663;15;Pagamento de Restos a Pagar, no exercício, de Manutenção e Desenvolvimento do Ensino;

V;1;663;16.1;Saldo Financeiro em 31 de Dezembro do Exercício Anterior;94814,59

V;1;663;16.3;Aplicação Financeira de Recursos - Exercício Atual;

V;1;663;16.5.2;Cancelamentos de RP - Exercício Atual;

V;1;663;16.5.3;Pagamentos de RP - Exercício Atual;

Obs.: Para que as informações sejam corretamente geradas deverá ser emitido o Anexo 8, com o período condizente com a geração do arquivo. Isso se deve ao fato de que a geração do arquivo SIOPE, é relacionada a fonte de dados alimentada pela emissão deste relatório.

Relacionamento Anexo 8 x Geração SIOPE

| Código  | Descrição                                                                                                    | Valor  |
|---------|----------------------------------------------------------------------------------------------------|--------|
| * 1     | Despesas Custeadas com a Complementação do FUNDEB no Exercício (item 31 do RREO) 🖡 item 30 (an e x o 08)             | -      |
| * 2     | Restos a Pag. Insc. no Exerc. Sem Disp. Financ. de Rec. de Imp. Vinc. ao Ensino (item 35 do RREO) item 34 (an exo 08 |        |
| * 3     | Restos a Pag. Insc. no Exerc. Sem Disp. Financeira de Recursos do FUNDEB                                             | 6,00   |
| 3.1     | FUNDEB 60% (items 16. 1/35 do RREO) item 16.1 (an exo 08)                                                            |        |
| · 3.2   | FUNDEB 40% (items 16.2 e 35 do RREO) item 16.2 (anexo 08)                                                            | -      |
| ÷ 4     | Restos a Pagar de Despesas com Manutenção e Desenvolvimento do Ensino                                                | -      |
| 4.1     | Saldo do Exercício anterior                                                                                          | 841,34 |
| 4.1.1   | FUNDEB                                                                                                    | -      |
| 4.1.2   | Recursos Próprios                                                                                                    | 841,34 |
| 4.2     | Cancelado no exercício                                                                                               | 0,00   |
| 4.2.1   | FUNDEB (itens 36 e 46.2 do RREO) item 45.2 coluna Cancelado (anexo 08)                                               | -      |
| 4.2.2   | Recursos Próprios (itens 36 e 46. 1 do RRED) item 45.1 columa Cancelado (anexo 08)                                   | -      |
| 4.3     | Saldo atual                                                                                                    | 841,34 |
| 4.3.1   | FUNDEB (item 46.2 do RREO)                                                                                           | 0,00   |
| · 4.3.2 | Recursos Próprios (item 46. 1 do RREO)                                                                               | 841,34 |

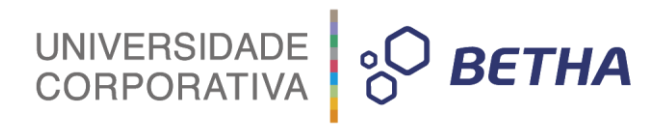

| Código     | Descrição                                                                                                    |           |  |
|------------|----------------------------------------------------------------------------------------------------|-----------|--|
| * 5        | Recursos Recebidos do FUNDEB, no exercicio anterior, que não foram utilizados (item 20 do RREO)                       |           |  |
| 5.1        | Umite de Despesa com superávit (até o limite de 5%)                                                                   |           |  |
| · 5.2      | Superávit adma do limite de 5%                                                                                        | 0,00      |  |
| * 6        | Despesas Custeadas com o Saldo do item 20 até o 1º Trimestre do exercicio (item 21/33 do RREO) 🕴 item 21              | 0,00      |  |
| • 7        | Despesas Custeadas com Operações de Créditos                                                                          |           |  |
| 7.1        | Dotação Atuaizada (item 42 do RREO) item 41 columa d                                                                  |           |  |
| 7.2        | Despesas Empenhadas (item 42 do RRED) item 41 columa e                                                                |           |  |
| ····· 7.3  | Despesas Liquidadas (item 42 do RREO)                                                                                 | 2.        |  |
| * 8        | Despesas Custeadas com o Superávit Financeiro, do Exercício Anterior, do Fundeb                                       | -         |  |
| 8.1        | Despesas Custeadas com o Superávit Financeiro, do Exercício Anterior, do Fundeb - 60% (item 17.1/33 do RREO) 🕴 İtem   | 17.1 -    |  |
| ····· 8.2  | Despesas Custeadas com o Superávit Financeiro, do Exercício Anterior, do Fundeb - 40% (itens 17.2/33 do RREO) 🖡 item  | 17.2 -    |  |
| * 9        | Despesas Custeadas com o Superávit Financeiro, do Exercício Anterior, de Outros Recursos de Impostos (item 34 do RREC | item 33 - |  |
| ÷ 10       | Despesas Custeadas com a Aplicação Financeira de Outros Recursos de Impostos Vinculados ao Ensino                     | 1         |  |
| 10.1       | Dotação Atualizada (item 40 do RRED) 🕴 item 39 columa d                                                               |           |  |
| 10.2       | Despesas Empenhadas (item 40 do RRED) (item 39 coluna e                                                               | - C-      |  |
| ' 10.3     | Despesas Liquidadas (item 40 do RREO)   item 39 columa g                                                              | 84        |  |
| * 11       | Saldo Financeiro do FUNDEB em 31 de Dezembro do exercício anterior (item 47 do RREO) item 46                          | 0,00      |  |
| * 12       | Ingresso de Recursos do FUNDEB até o Binestre (Item 48 do RREO)                                                       | 0,00      |  |
| * 13       | Pagamentos do FUNDEB Efetuados até o Bimestre (Item 49.1 do RREO)                                                     | 0,00      |  |
| * 14       | Pagamentos do FUNDEB Efetuados até o Binestre - Restos a Pagar (item 49.2 do RREO) 🔰 item 48.2 columa 1               |           |  |
| * 15       | Pagamento de Restos a Pagar, no exercício, de Manutenção e Desenvolvimento do Ensino                                  |           |  |
| ₹ 16       | Salário-Educação                                                                                                    | -         |  |
| º 16       | Salário-Educação                                                                                                    |           |  |
| 16.1       | Saldo Financeiro em 31 de Dezembro do Exercício Anterior                                                              |           |  |
| 16.2       | Ingresso de Recursos - Exercício Atual                                                                                |           |  |
| 16.3       | Aplicação Financeira de Recursos - Exercício Atual 👘 item 49 columa salário e ducação                                 |           |  |
| 16.4       | Pagamentos de Despesas - Exercicio Atual                                                                              | 0,0       |  |
| 16.5       | Restos a Pagar com Recursos do Salário Educação                                                                       |           |  |
| 16.5.1     | Saldo de RP do Exercído Anterior                                                                                      | 9.538,8   |  |
| 16.5.2     | Cancelamentos de RP - Exercício Atual                                                                                 |           |  |
| 16.5.3     | Pagamentos de RP - Exercido Atual item 48.2 coluna salário educação                                                   | -         |  |
| 16.5.4     | Inscrição de RP - Exercício Atual                                                                                     | 0,0       |  |
| ····· 16.6 | Saldo Financeiro do Salário Educação - Exercicio Atual                                                                | 94,814,9  |  |

Atualmente não é possível importar esses dados de Informações Complementares no aplicativo SIOPE. Foi aberta uma requisição junto ao FNDE para adequar a importação do arquivo .CSV.

#### Sendo assim essa parte terá que ser inserida manualmente.